## INSTITUT DE RECHERCHE SUR L'ENSEIGNEMENT DES MATHÉMATIQUES

Université Montpellier II

# UTILISATION D'UN TABLEUR POUR DES ETUDES STATISTIQUE

Monique BELLAY Geneviève COUDERC Michel JANVIER Jean-Gilbert MOIGNARD Henri VIGUIÉ

- 1996 -

1.

## INSTITUT DE RECHERCHE SUR L'ENSEIGNEMENT DES MATHÉMATIQUES

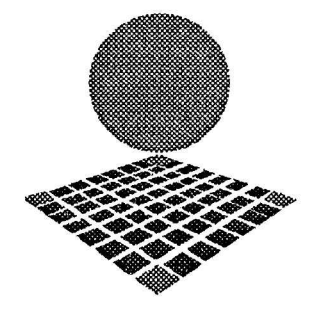

Université Montpellier II Place Eugène Bataillon cc 040 34095 MONTPELLIER Cedex 05 Tél : 67.14.33.83 - 67.14.33.84 Fax : 67.14.39.09 e.mail : irem@math.univ-montp2.fr

# UTILISATION D'UN TABLEUR POUR DES ETUDES STATISTIQUES

Monique BELLAY Geneviève COUDERC Michel JANVIER Jean-Gilbert MOIGNARD Henri VIGUIÉ Les auteurs de cette brochure sont des membres du groupe informatique de l'IREM de Montpellier. Ils animent des stages de formation continue à l'intention des professeurs de collège et de lycée dans le cadre du Plan Académique de Formation.

Ce document présente un certain nombre de notions statistiques usuelles et propose pour chacune d'entre elles des activités utilisant un tableur. Les enseignants trouveront des propositions pour présenter les notions, des fichiers statistiques permettant de mettre en oeuvre les concepts proposés soit à l'aide d'une exploitation manuelle soit à l'aide d'une exploitation informatique.

La brochure est accompagnée d'une disquette contenant 23 fichiers, chacun ayant une feuille énoncé, une feuille correction, et si besoin une feuille graphique. Il vous est recommandé de copier les fichiers sur le disque dur de votre ordinateur. Ces fichiers ont été réalisés sous EXCEL 5 (version PC) mais peuvent être éventuellement lus par d'autres tableurs (voir leur documentation). La manière dont les fichiers ont été construits est expliquée dans le document et ils pourront ainsi être facilement transposés sous d'autres tableurs.

La majeure partie des activités proposées ont été utilisées dans leur classe par les enseignants qui ont rédigé la brochure. Ils souhaiteraient connaître vos observations et vos propositions pour enrichir ce travail.

# 1. Introduction au tableur.

Nous avons voulu, sur quelques exemples, montrer des possibilités d'utilisation d'un tableur en statistiques. Les exemples donnés ci-après concernent EXCEL, mais sont aisément utilisables avec d'autres tableurs.

## 1.1. Eléments d'une feuille de calcul.

## 1.1.1. Le tableau.

Un tableur (ou feuille de calcul) se présente sous la forme d'un tableau constitué par des lignes et des colonnes. Dans EXCEL, les lignes sont numérotées et les colonnes sont repérées par des lettres : A, B, C,... AA, AB,...

## 1.1.2. La cellule.

L'intersection d'une ligne et d'une colonne est une cellule qui est donc repérée par son adresse (ex: C8, AD45, ...). La cellule active apparaît en inversion vidéo.

## 1.1.3. Contenus d'une cellule.

Une cellule peut contenir un texte, une valeur numérique ou une formule. S'il s'agit d'une formule, c'est son résultat qui est affiché. La formule elle-même apparaît seulement dans la barre d'édition. Cette formule peut éventuellement faire référence à d'autres cellules et utiliser des fonctions prédéfinies du tableur.

•Alpha numérique.

Par défaut, tout texte commençant par une lettre est justifié à gauche, tout nombre est justifié à droite. La commande format permet de pré-définir la position dans la cellule, de définir l'écriture du nombre : date, nombre de décimales, pourcentage, monnaie...

#### Opérateurs.

Les opérations sont définies par :

- + addition
- soustraction
- multiplication
- / division
- ^ puissance

#### •Fonctions.

Remarque : La liste de toutes les fonctions disponibles peut être obtenue avec l'aide. Nous avons noté des erreurs et des imprécisions dans certaines définitions de fonctions. Par contre, les fonctions donnent les valeurs attendues.

#### Mathématiques :

| =ENT(x)    | Partie entière de x      |
|------------|--------------------------|
| =EXP(x)    | Exponentielle de x       |
| =LN(x)     | Logarithme naturel de x  |
| =MOD(x,y)  | Reste de la division y/x |
| =PI()      | π                        |
| =RACINE(x) | Racine carrée de x       |
| etc        |                          |

Trigonométriques : Les angles doivent être exprimés en radians =SIN(x) =COS(x) =TAN(x) =ASIN(x) =ACOS(x) =ATAN(x) etc...

Statistiques

Les fonctions statistiques permettent de calculer tous les résultats classiques d'une série statistique, simple ou double : maximum, minimum, moyenne, médiane, somme, somme des produits, droite de régression, variance, écart-type, etc...

| CROISSANCE | Les valeurs de y en fonction d'une courbe exponentielle ( $y = b \times m^{X}$ ). |
|------------|-----------------------------------------------------------------------------------|
| DROITEREG  | Les paramètres d'une droite de régression $(y = m \times x + b)$                  |
| ECARTYPE   | L'écart type d'une population à partir d'un échantillon.                          |
| ECARTYPEP  | L'écart type d'une population à partir de la population entière.                  |

Remarque : Dans nos classes, on travaille presque toujours sur la population entière. On utilisera donc la fonction ECARTYPEP.

La fonction ECARTYPE est réservée à l'estimation de l'écart-type d'une population à partir d'un échantillon.

Si x; est la valeur observée sur le ième individu de l'échantillon, et si l'échantillon est de taille

n, on estime l'écart-type de la population par le nombre  $\sqrt{\frac{1}{n-1}\sum_{i=1}^{n} x_i - x^2}$ 

La même remarque peut être faite pour la variance : Dans nos classes, nous utiliserons la fonction VAR.P.

## 1.2. Références.

Ecrire une formule de calcul dans une cellule nécessite un mode de désignation de la ou des cellules argument.

On désigne une cellule par ses coordonnées, qui se notent par la lettre de la colonne et le numéro de la ligne ; par exemple A1, ou G55, ou AV48, ou bien par le code suivant (explicite) L1C1, L7C42...

Les références sont de deux types : références absolues et références relatives.

## 1.2.1. Référence absolue.

Un argument de la fonction est une cellule repérée par un numéro de ligne et de colonne du tableau de calcul.

## 1.2.2. Référence relative.

Un argument de la fonction est une cellule repérée par rapport à la cellule qui contient la formule (par ex : 2 lignes plus haut et 2 colonnes plus à gauche).

Il est important de distinguer les différents types de références à une cellule. Pour cela, on se place dans la cellule A1, et on veut y mettre ce qui est dans la cellule D6 :

• référence relative, par exemple : =D6 (ou =L(5)C(3)). La cellule D6 est repérée par rapport à la cellule active A1. Pour Excel, il s'agit de la cellule qui est 5 lignes plus bas et 3 lignes à droite (le haut et la gauche sont notés négativement, le zéro étant omis). Ainsi, si l'on copie cette cellule en B1, on obtiendra =E6 (ou =L(5)C(3)), si on la copie dans A2, on obtiendra =D7 (ou L(5)C(3)).

- référence absolue ex : \$D\$6 ou L6C4
- référence semi-absolue ex : \$D6 ou D\$6.

Cette distinction est particulièrement importante lorsque l'on désire "recopier" des formules.

#### 1.2.3. Exemples

•TVA.

|     | Â        | В         | C      | D        |
|-----|----------|-----------|--------|----------|
| 1   |          | Taux de T | 20,60% |          |
| 2   |          |           |        |          |
| 3   | Articles | Prix HT   | TVA    | Prix TTC |
| . 4 |          |           |        |          |
| 5   | N°1      | 45        |        |          |
| 6   | N°2      | 32,5      |        |          |
| 7   | N°3      | 120       |        |          |
| 8   |          |           | r      |          |
| 9   | Totaux   |           |        |          |

Ainsi, dans ce premier exemple TVA.XLS, il s'agit de calculer le montant de la TVA et le prix TTC d'articles dont on connait le prix HT.

La formule contenue dans la cellule D5 (=B5+C5) pourra être recopiée dans les cellules D6 et D7 et deviendra automatiquement en D6 (=B6+C6) et en D7 (=B7+C7). Ce sont des références relatives.

Par contre, la formule contenue dans la cellule C5, utilisant le taux de TVA contenu dans la cellule D1 doit faire référence à cette cellule de manière absolue. Ce sera donc : (=B5\*\$D\$1), qui après recopie donnera : en C6 (=B6\*\$D\$1) et en C7 (=B7\*\$D\$1).

Le calcul des totaux est fait aussi en références relatives en B9 de façon à pouvoir être recopié en C9 et D9, par la formule : (=somme(B5:B7)), qui devient : en C9 (=somme(C5:C7)) et en D9 (=somme(D5:D7)).

|   | A        | В         | C I     | D        |
|---|----------|-----------|---------|----------|
| 1 |          | Taux de T | 20,60%  |          |
| 2 |          |           |         |          |
| 3 | Articles | Prix HT   | TVA     | Prix TTC |
| 4 |          |           |         |          |
| 5 | N°1      | 45,00 F   | 9,27 F  | 54,27 F  |
| 6 | N°2      | 32,50 F   | 6,70 F  | 39,20 F  |
| 7 | N°3      | 120,00 F  | 24,72 F | 144,72 F |
| 8 |          |           |         |          |
| 9 | Totaux   |           | 40,69 F | 238,19 F |

## •Carnet de notes du professeur principal.

Ouvrir le fichier CARNOT.XLS

|    | A  | В          | Ċ   | D   | Е   | F  | G   | H   | T I | J   | K        | L.  | M   |
|----|----|------------|-----|-----|-----|----|-----|-----|-----|-----|----------|-----|-----|
| 1  |    | Nom        | FRA | MAT | LV1 | HG | BIO | MUS | DES | TEC | EPS      | EC  | LAT |
| 2  | 1  | AMEHDAR    | 6   | 6   | 7   | 7  | 8   | 10  | 15  | 13  | 13       | 6   | 7   |
| 3  | 2  | BERANGER   | 14  | 14  | 13  | 13 | 13  | 14  | 13  | 14  | 12       | 13  | 11  |
| 4  | 3  | BRETON     | 11  | 15  | 5   | 12 | 8   | 8   | 7   | 12  | 17       | 9   | 7   |
| 5  | 4  | CAMELIO    | 11  | 9   | 12  | 6  | 11  | 13  | 14  | 12  | 9        | 10  | 13  |
| 6  | 5  | CASTEL     | 5   | 6   | 6   | 4  | 4   |     | 0   |     | 11       |     |     |
| 7  | 6  | CHALIFOUR  | 11  | 10  | 10  | 13 | 12  | 13  | 10  | 15  | 13       | 10  | 15  |
| 8  | 7  | COTTALORDA | 11  | 13  | 10  | 11 | 11  | 12  | 14  | 15  | 12       | 10  |     |
| 9  | 8  | DELCAMBRE  | 12  | 13  | 10  | 8  | 15  | 11  | 11  | 16  | 13       | 9   |     |
| 10 | 9  | EMERY      | 8   | 4   | 5   | 3  | 8   | 9   | 13  | 14  | 9        | 7   |     |
| 11 | 10 | ESCAICH    | 9   | 9   | 7   | 6  | 10  | 9   | 9   | 12  | 11       | 10  |     |
| 12 | 11 | GASC       | 10  | 10  | 8   | 8  | 12  | 15  | 9   | 16  | 12       | 13  |     |
| 13 | 12 | JACONO     | 7   | 15  | 7   | 5  | 10  | 10  | 10  | 12  | 16       | 8   |     |
| 14 | 13 | JIMENEZ    | 12  | 14  | 11  | 11 | 9   | 13  | 11  | 16  | 15       | 10  |     |
| 15 | 14 | LOLO       | 10  | 10  | 13  | 12 | 16  | 10  | 10  | 9   | 13       | 11  |     |
| 16 | 15 | MARINO     | 15  | 11  | 12  | 10 | 16  | 15  | 12  | 14  | 11       | 13  |     |
| 17 | 16 | MARIO      | 10  | 12  | 9   | 14 | 12  | 13  | 17  | 13  | 14       | 10  |     |
| 18 | 17 | MAURRAS    | 11  | 11  | 6   | 5  | 7   | 13  | 11  | 15  | 11       | 7   |     |
| 19 | 18 | METGE      | 10  | 14  | 10  | 10 | 13  | 15  | 10  | 13  | 13       | 13  |     |
| 20 | 19 | PETRONILHO | 8   | 7   | 7   | 7  | 9   | 13  | 13  | 16  | 14       | 8   |     |
| 21 | 20 | RAMADIER   | 11  | 11  | 7   | 9  | 11  | 11  | 10  | 13  | 11       | 8   |     |
| 22 | 21 | RODRIGUES  | 9   | 7   | 7   | 7  | 11  | 11  | 13  | 15  | 12       | 9   |     |
| 23 | 22 | SOULIER    | 11  | 1   | 7   | 5  | 3   | 9   | 14  | 12  | 8        | 3   |     |
| 24 | 23 | VERDIER    | 10  | 12  | 12  | 9  | 11  | 14  | 8   | 13  | 13       | 7   |     |
| 25 |    |            | FRA | MAT | LVI | HG | BIO | MUS | DES | TEC | EPS      | LV2 | LAT |
| 26 |    | minimum    |     |     |     |    |     |     | ļ   | .,, | <b>_</b> |     |     |
| 27 |    | moyenne    |     |     |     |    |     |     |     |     |          |     |     |
| 28 |    | maximum    |     | 1   |     |    |     |     |     |     |          |     |     |

Il s'agit de compléter les lignes 26, 27 et 28 à l'aide des formules:

- en C26=MIN(C2:C24)
- en C27=MOYENNE(C2:C24)
- en C38=MAX(C2:C24)

Elles sont ensuite recopiées vers la droite jusqu'à la colonne M.

| 25 |         | FRA | MAT  | LV1 | HG   | BIO  | MUS  | DES  | TEC  | EPS  | LV2 | LAT  |
|----|---------|-----|------|-----|------|------|------|------|------|------|-----|------|
| 26 | minimum | 5   | 1    | 5   | 5,2  | 3    | 8    | 0    | 9    | 8    | 3   | 7    |
| 27 | moyenne | 10  | 10,2 | 8,5 | 8,3  | 10,2 | 11,7 | 10,9 | 13,5 | 12,3 | 9,3 | 10,6 |
| 28 | maximum | 15  | 15   | 13  | 13,5 | 15,5 | 15   | 16,5 | 16   | 17   | 13  | 15   |

# 2. Représentation des séries statistiques.

## 2.1. Diagramme en bâtons.

## 2.1.1. Objectif.

L'objectif est de représenter sous forme de diagramme en bâtons ou en tuyaux d'orgue des données statistiques.

Chaque modalité du caractère est représentée par un bâton dont la longueur est proportionnelle à l'effectif de cette modalité.

Remarque : En statistiques, si on considère une population, on appelle variable statistique ou caractère toute application définie sur la population. Un caractère peut prendre des valeurs numériques (on parle alors de variable quantitative) ou non (et on parle de variable qualitative). Dans la cas d'une variable statistique qualitative, ses valeurs sont appelées les modalités de la variable.

## 2.1.2. Mise en route.

•Découverte de la notion.

#### Cartes grises

Ouvrir le fichier CARGRI.XLS, il apparaît alors le nombre de cartes grises délivrées par la préfecture de l'Hérault de décembre 1993 à janvier 1994.

|    | A            | B     |
|----|--------------|-------|
| 1  | Décembre-93  | 8 646 |
| 2  | Janvier-94   | 7 307 |
| 3  | Février-94   | 7 200 |
| 4  | Mars-94      | 9 404 |
| 5  | Avril-94     | 7 650 |
| 6  | Mai-94       | 7 848 |
| 7  | Juin-94      | 8 624 |
| 8  | Juillet-94   | 7 938 |
| 9  | Août-94      | 7 762 |
| 10 | Septembre-94 | 8 162 |
| 11 | Octobre-94   | 8 427 |
| 12 | Novembre-94  | 9 169 |

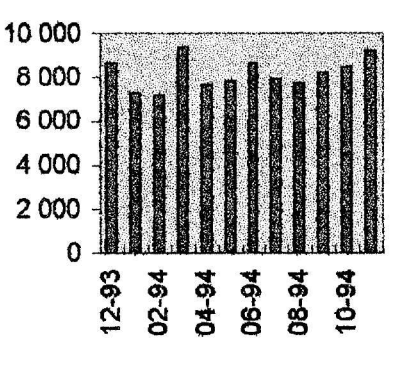

Quel est le nombre total de cartes grises délivrées durant cette période ?

Modifier les nombres affichés dans la colonne B, et observer les modifications du graphique.

•Apprentissage.

Quel est le nombre de cartes grises délivrées de décembre 93 à janvier 94 ?

On se posera la même question de décembre 93 à février 94, de décembre 93 à mars 94, etc...

Les effectifs ainsi définis sont appelés les effectifs cumulés croissants.

On pourra les indiquer dans le tableau de données :

|              | EFFECTIF | E.C.C.                                                                 |
|--------------|----------|------------------------------------------------------------------------|
| Décembre-93  | 8 646    |                                                                        |
| Janvier-94   | 7 307    |                                                                        |
| Février-94   | 7 200    |                                                                        |
| Mars-94      | 9 404    |                                                                        |
| Avril-94     | 7 650    |                                                                        |
| Mai-94       | 7 848    |                                                                        |
| Juin-94      | 8 624    |                                                                        |
| Juillet-94   | 7 938    |                                                                        |
| Août-94      | 7 762    |                                                                        |
| Septembre-94 | 8 162    |                                                                        |
| Octobre-94   | 8 427    | 1                                                                      |
| Novembre-94  | 9 169    | ander ander warmen an aller warden bester voor aller oor ook ander oor |

Remarque : Le nombre caractérisant les effectifs cumulés croissants correspondants à novembre 94 est en fait l'effectif total.

## 2.1.3. Exploitation.

•Exploitation manuelle.

Fréquentation de cinémas

On a demandé à 125 personnes combien de fois elles sont allées au cinéma durant le dernier trimestre 94. On a recueilli les réponses suivantes :

| 1 | 0 | 2 | 5 | 6 | 1 | 3 | 3 | 3 | 1 | 5 | 4 | 2 | 4 | 3 | 3 | 1 | 6 | 2 | 2 | 3 | 0 | 1 | 2 | 3 |
|---|---|---|---|---|---|---|---|---|---|---|---|---|---|---|---|---|---|---|---|---|---|---|---|---|
| 4 | 2 | 1 | 3 | 2 | 4 | 3 | 1 | 3 | 2 | 0 | 4 | 3 | 1 | 3 | 3 | 2 | 5 | 2 | 4 | 3 | 1 | 0 | 4 | 2 |
| 1 | 3 | 3 | 3 | 2 | 3 | 2 | 0 | 2 | 3 | 2 | 1 | 2 | 3 | 2 | 5 | 1 | 2 | 4 | 0 | 1 | 2 | 3 | 3 | 1 |
| 3 | 2 | 0 | 3 | 3 | 0 | 4 | 3 | 0 | 2 | 4 | 2 | 4 | 3 | 5 | 1 | 0 | 3 | 2 | 4 | 5 | 1 | 2 | 0 | 3 |
| 2 | 3 | 2 | 3 | 1 | 2 | 3 | 3 | 2 | 1 | 4 | 2 | 5 | 1 | 2 | 5 | 1 | 0 | 3 | 1 | 4 | 2 | 3 | 2 | 1 |

Effectuer le dépouillement pour compléter le tableau statistique ci-dessous :

| Caractère x <sub>i</sub> | Effectif n <sub>i</sub> | Effectifs<br>Cumulés | Effectifs<br>Cumulés |
|--------------------------|-------------------------|----------------------|----------------------|
|                          |                         | Croissants           | Décroissants         |
| $\mathbf{x}_1 = 0$       | n1 =                    |                      |                      |
| $x_2 = 1$                | n <sub>2</sub> =        |                      |                      |

| $x_3 = 2$          | n3 =             |  |
|--------------------|------------------|--|
| x <sub>4</sub> = 3 | n4 =             |  |
| x 5 = 4            | n5 =             |  |
| $x_6 = 5$          | n <sub>6</sub> = |  |
| x 7 = 6            | n7 =             |  |
|                    | N =              |  |

Combien de personnes ne sont-elles jamais allées au cinéma ?

Combien de personnes sont-elles allées au plus 2 fois au cinéma ?

Combien de personnes sont-elles allées au moins 3 fois au cinéma ?

Nous remarquons que la lecture du tableau permet de répondre facilement aux questions posées.

## Représentation graphique

Tracer le diagramme en bâtons représentant cette série : Sur Oy : 1 cm représente 4 personnes.

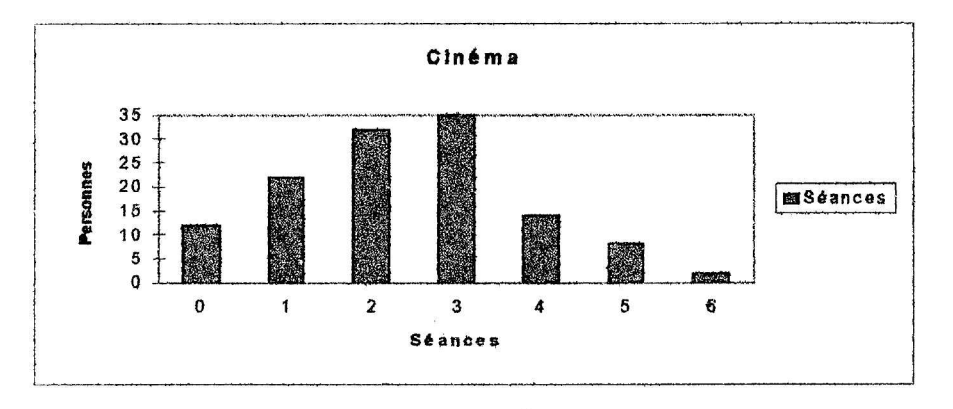

•Exploitation avec Excel.

Ouvrir le fichier CINEMA.XLS.

Nous retrouvons les données dans A1..Y5.

En A8..A14, nous allons recopier la série 0..6

Pour cela :

• En A8 taper 0 ; Sélectionner A8:A14 ; Edition ; Série ; Valider (la valeur du pas par défaut est 1).

• Sélectionner la zone B8:B14 ; En B8 taper =Frequence(A1:Y5;A8:A14) et valider cette formule par Ctrl-Maj-Entree ; la fonction est alors entre accolades :{}.

• En B16, nous pouvons calculer l'effectif total : Cliquer sur l'icône  $\Sigma$  et valider ; dans la cellule B16, Excel écrit alors =SOMME(B8:B15).

Remarque : les tableurs, et en particulier Excel, utilise (à tort) le nom FREQUENCE pour désigner un effectif.

| Séances   | 0   | 1   | 2  | 3   | 4   | 5   | 6   | total |
|-----------|-----|-----|----|-----|-----|-----|-----|-------|
| effectifs | 12  | 22  | 32 | 35  | 14  | 8   | 2   | 125   |
| ECC       | 12  | 34  | 66 | 101 | 115 | 123 | 125 |       |
| ECD       | 125 | 113 | 91 | 59  | 24  | 10  | 2   |       |

#### **Représentation graphique**

Sélectionner A8:B14 ; Assistant Graphique (le déroulement se fait sur 5 étapes) :

1 - Placer la fenêtre et donner la taille voulue ; confirmer en cliquant sur suivant

2 - Choisir un type de graphique : Histogramme.

Remarque : les tableurs, et en particulier Excel, utilise (à tort) le nom HISTOGRAMME pour désigner un diagramme en bâtons.

- 3 Sélectionner 1.
- 4 Utilisez les 1 premières colonnes pour l'axe des x.
- 5 Titre du graphique : CINEMA ; X : séances ; Y : personnes ; FIN

•Lecture d'un diagramme en bâtons.

Le diagramme ci-dessous donne la répartition de 245 véhicules suivant leur puissance administrative.

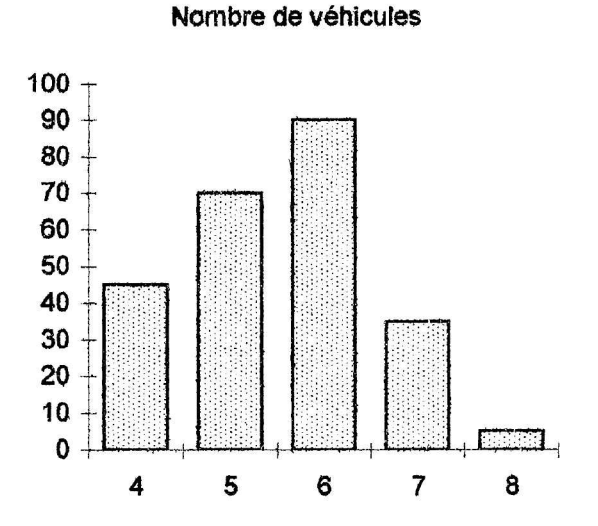

On peut représenter les effectifs cumulés croissants par un diagramme en bâtons, ou mieux par un polygone des effectifs cumulés croissants.

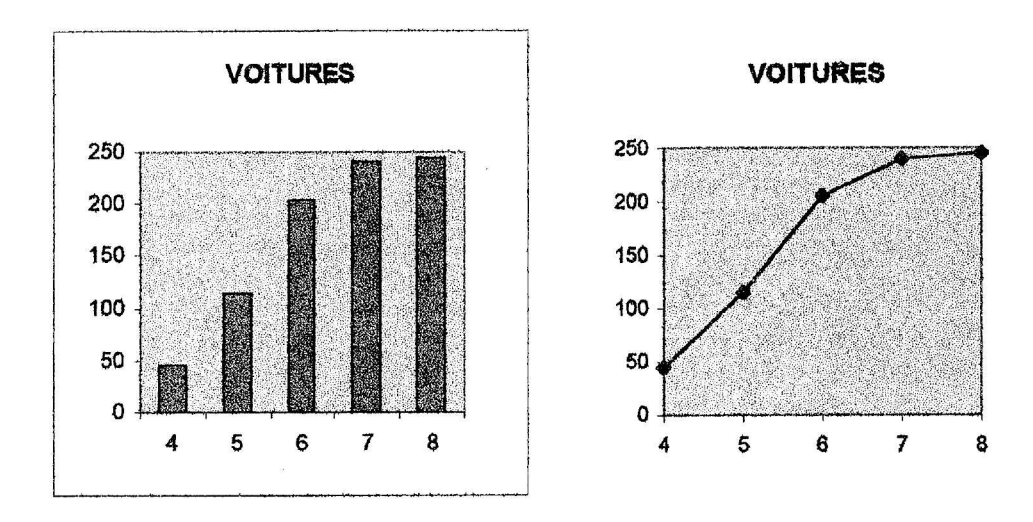

#### Compléter le tableau ci dessous :

| Puissance<br>administrative | Nombre de véhicules | Effectifs cumulés<br>croissants          |
|-----------------------------|---------------------|------------------------------------------|
|                             |                     |                                          |
|                             |                     |                                          |
|                             |                     |                                          |
|                             |                     |                                          |
|                             |                     | an a na an an an an an an an an an an an |

## 2.2. Diagramme en secteurs.

## 2.2.1. Objectif.

L'objectif est de représenter sous forme de diagramme en secteurs des données statistiques.

On divise un disque en autant de secteurs que le caractère étudié possède de modalités. L'angle au centre de chaque secteur est proportionnel à l'effectif ou à la fréquence de la modalité qui lui est affectée.

## 2.2.2. Mise en route.

•Découverte de la notion.

Ouvrir le fichier SPORTS XLS, il apparaît alors :

|   | A        | В                  | С   | D   |
|---|----------|--------------------|-----|-----|
| 1 | Sport    | Nombre<br>d'élèves | (2) | (3) |
| 2 | Natation | 6                  | 0,2 | 20% |

| 3 | Volley | 9  | 0,3 | 30%  |
|---|--------|----|-----|------|
| 4 | Tennis | 12 | 0,4 | 40%  |
| 5 | Autres | 3  | 0,1 | 10%  |
| 6 | Total  | 30 | 1   | 100% |

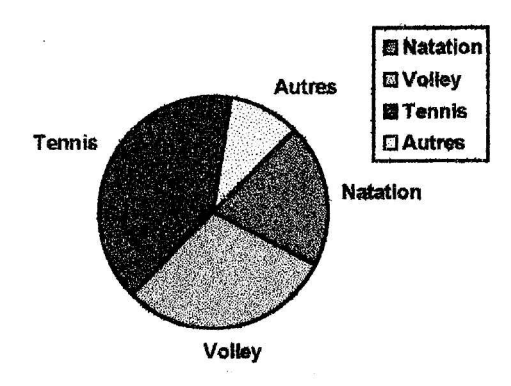

Modifier le nombre d'élèves affiché dans la colonne B. Que constatez-vous ?

Quel nom donneriez-vous à la colonne C (case (2))?

Quel nom donneriez-vous à la colonne D (case (3)) ?

•Apprentissage.

Comment calcule-t-on l'angle au centre correspondant à chaque groupe d'élèves ?

## 2.2.3. Exploitation.

•Exploitation manuelle. *Qualité des élèves d'un L.P* Les élèves d'un L.P. se répartissent de la façon suivante :

| Qualité | Effectif | Fréquence | Pourcentage | Angle                                 |
|---------|----------|-----------|-------------|---------------------------------------|
| Interne | 252      |           |             | • • • • • • • • • • • • • • • • • • • |
| D,P.    | 261      |           |             |                                       |
| Externe | 135      |           |             |                                       |
| Total   |          |           |             |                                       |

• Quel est l'effectif total de ce lycée ?

• Compléter la colonne fréquence du tableau.

On remarquera que le total des fréquences est égal à 1.

- Ecrire ces résultats en pourcentage dans la colonne appropriée.
- Compléter la colonne angle.

On remarquera que le total des angles est égal à 360°.

Construction du graphique :

Sur un cercle de rayon 4 cm, tracer chacun des trois secteurs représentant les qualités des élèves de ce lycée.

•Exploitation avec Excel. Ouvrir le fichier SECT1.XLS

En **B6** : on veut que la machine calcule la somme des effectifs. Pour cela, cliquer sur l'icône  $\Sigma$ . La machine écrit dans la cellule B6 "=**SOMME(B3:B5)** "

En C3 : on veut calculer le quotient du contenu de B3 par le contenu de B6 et fixer la cellule B6 pour que la fonction "Recopie" prenne ce contenu de B6 toujours en compte ; pour cela : taper = ; *cliquer sur* B3 ; *taper* /\$B\$6 et valider. (On pourra faire écrire ce résultat avec deux chiffres après la virgule en utilisant l'icône correspondante).

En C4 et C5 : il s'agit de recopier ce calcul ; pour cela : Sélectionner C3:C5 ; Edition. Recopier. Vers le bas.

En D3 : il s'agit d'écrire le résultat de C3 en pourcentage : - Ecrire la formule =C3 ; Format Nombre Choisir 0% (ou l'icône correspondante).

En D4 et D5 : on recopie ce calcul.

En E3 il s'agit d'écrire la formule =  $D3 \times 360$ De E4 à E5 il s'agit de recopier ce calcul ; pour cela: Sélectionner E3:E5 ; Edition .Recopier . Vers le bas De C6 et E6 : il s'agit de recopier la fonction somme ; pour cela : Sélectionner B6: E6 ; Edition. Recopier. Vers la droite. On remarquera que 1 s'affiche en D6, on changera le format pour avoir 100%.

#### GRAPHIQUE

- Sélectionner A3:B5

- Cliquer sur Insertion. Graphique.comme nouvelle feuille : l'assistant graphique s'ouvre... et on demande un diagramme en secteurs (Cinq étapes comme précédemment).

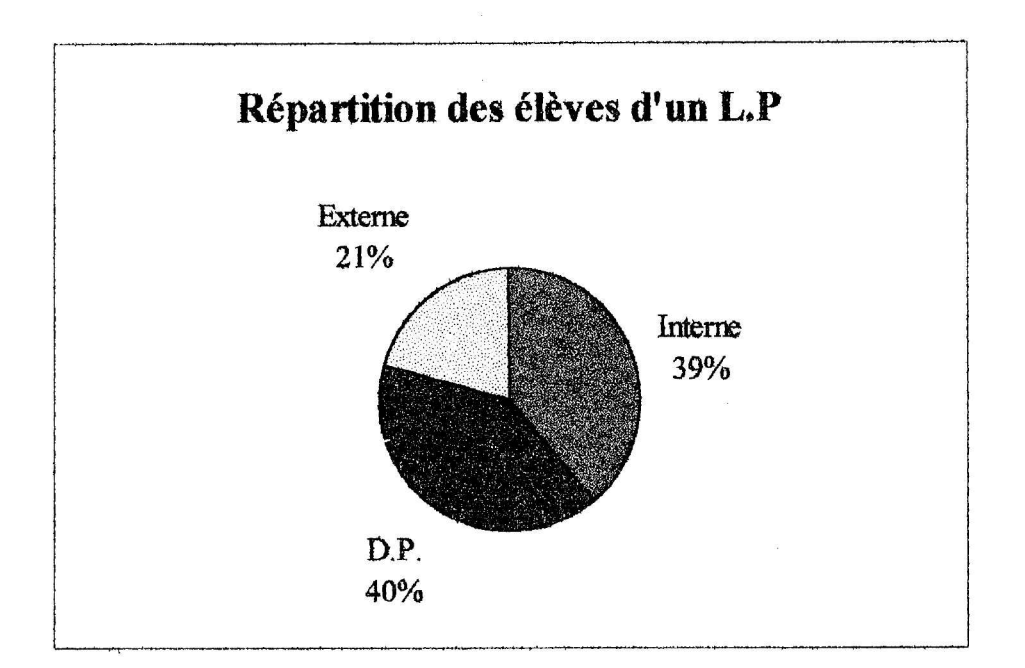

»Lecture d'un diagramme en secteurs.

La répartition des 80 employés d'un hôtel est donnée par le diagramme en secteur suivant :

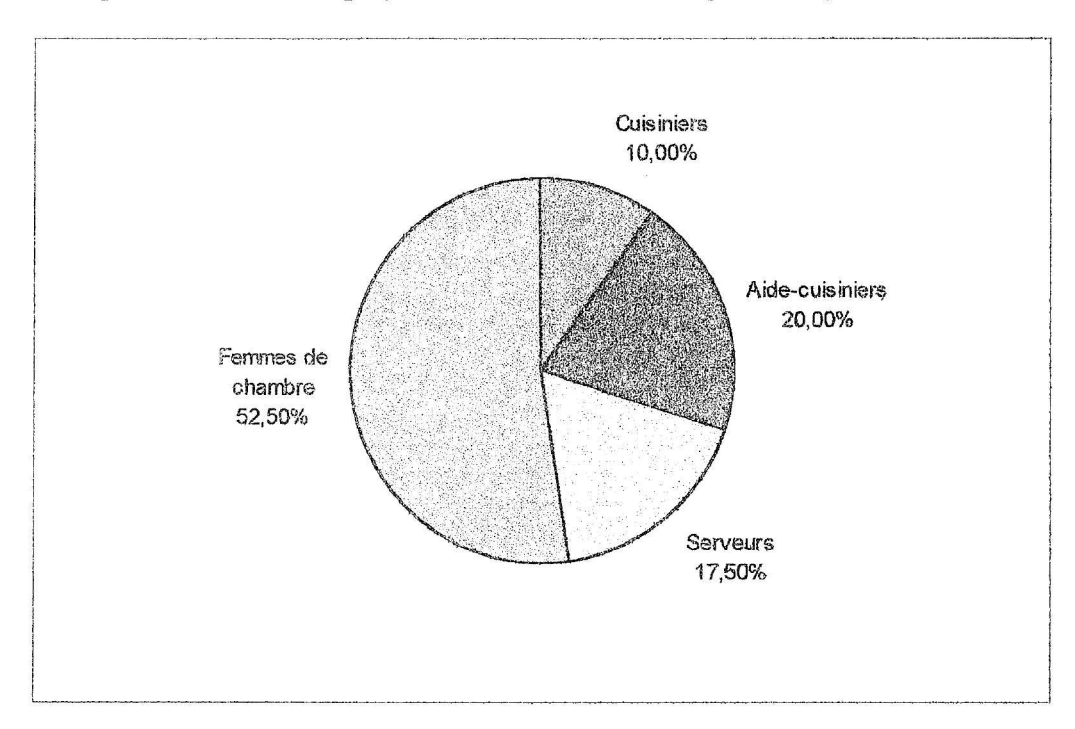

A l'aide de cette représentation graphique, compléter le tableau ci dessous :

| Emploi               | Pourcentage                                                                  | Fréquence                                                                                | Effectif                                                    |
|----------------------|------------------------------------------------------------------------------|------------------------------------------------------------------------------------------|-------------------------------------------------------------|
| Cuisiniers           |                                                                              |                                                                                          |                                                             |
| Aide cuisiniers      |                                                                              |                                                                                          |                                                             |
| Serveurs             | nanna an ga ann an an ann an Carpanya an Suisean fran d'an sua               | ana uti, ata ang pata ata ang pana ta ang pana ta ang pang pang pang pang pang pang pang |                                                             |
| Femmes de<br>chambre | lada panah menyadar a ka-da ka manahasi da anaka ka manahasi na manana sa an | namen der Tel anzum einen zu führten des Symmetrikenskenskenskensken den                 | and an a second of the or data we about the gradient of the |
| Total                |                                                                              |                                                                                          | 80                                                          |

## 2.3. Diagramme polaire.

## 2.3.1. Objectif.

L'objectif est de représenter sous forme de diagramme polaire des séries de données statistiques.

#### 2.3.2. Mise en route.

A partir d'un point, on trace des rayons régulièrement espacés, qui forment une étoile (on trace autant de rayons que de données dans chaque série).

•Découverte de la notion de diagramme polaire. *Etude de l'évolution de l'indice de la production industrielle de 1984 à 1987.* Ouvrir le fichier INDICE.XLS, il apparaît alors :

|    | A   | В    | C    | В    | Е    |
|----|-----|------|------|------|------|
| 1  |     | 1984 | 1985 | 1986 | 1987 |
| 2  | jan | 110  | 119  | 134  | 153  |
| 3  | fév | 109  | 123  | 130  | 145  |
| 4  | mar | 109  | 122  | 133  | 137  |
| 5  | avr | 114  | 130  | 141  | 163  |
| 6  | mai | 120  | 128  | 147  | 153  |
| 7  | jun | 117  | 128  | 140  | 162  |
| 8  | jul | 105  | 113  | 133  | 170  |
| 9  | aoû | 84   | 93   | 93   | 98   |
| 10 | sep | 112  | 120  | 135  | 155  |
| 11 | oct | 115  | 126  | 142  | 148  |
| 12 | nov | 122  | 135  | 148  | 160  |
| 13 | déc | 123  | 131  | 146  | 163  |

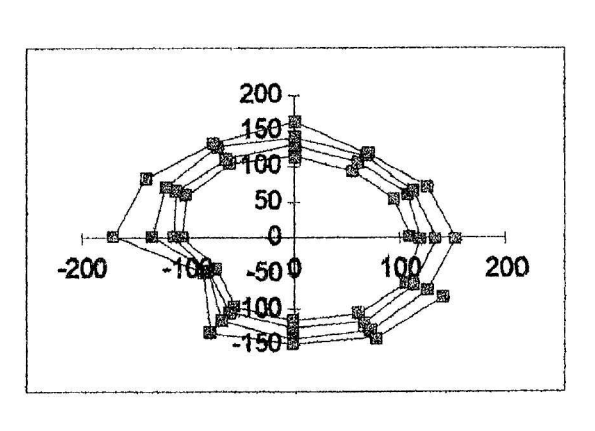

Remarque : On n'utilisera un diagramme polaire que pour des données positives. Excel ne gérant pas ces diagrammes, le graphique est réalisé dans un repère classique. On lira donc les valeurs absolués des nombres.

•Apprentissage.

Comment calcule-t-on l'angle entre deux rayons consécutifs,

- en degrés ?
- en radians ?

## 2.3.3. Exploitation.

•Exploitation manuelle. (En utilisant les données du tableau précédent)

## **Construction du graphique :**

Tracer, au crayon, un cercle de rayon 6 cm. Tracer 12 rayons de ce cercle, formant des angles de 30° (effacer le cercle). Reporter, sur chaque rayon, les longueurs du mois correspondant. Joindre les points de chaque série par une ligne (on pourra utiliser des couleurs).

•Exploitation avec un tableur.

**Ouvrir le fichier INDICE.XLS** 

Pour faciliter l'écriture des formules, on mettra les données sur une seule colonne de G2..G49.

Pour cela :

en G2 écrire =B2 puis Edition.Recopier.Vers le bas jusqu'à G13

en G14 écrire = C2 puis Edition. Recopier. Vers le bas jusqu'à G25

en G26 écrire =D2 puis Edition.Recopier.Vers le bas jusqu'à G37

en G38 écrire =E2 puis Edition.Recopier.Vers le bas jusqu'à G49

Dans la colonne H, il s'agit de reporter les 48 mesures d'angles où chacune est déduite de la précédente en ajoutant 30°. C'est une série dont le pas est 30.

Pour cela :

en H2 taper 0

Sélectionner les 48 cellules H2:H49 ; Edition ; Recopier ; Série ; 30. Dans la cellule H49 est inscrit 1410.

Dans la colonne I, il suffit de transformer ces mesures d'angles en radians (sachant que  $180^\circ = \pi$  rad)

Pour cela :

en **I2** écrire =H2 \* Pi()/180

Dans les colonnes J et K, nous allons calculer les coordonnées polaires de chacun des points soit  $X = R \cos \alpha$  et  $Y = R \sin \alpha$ .

Pour cela :

en J2 écrire =G2 \* cos(I2) et en K2 écrire =G2\*sin(I2).

Sélectionner I2:K49 ; Edition.Recopier.Vers le bas.

Formater ces nombres en 0,00.

#### Représentation graphique :

Sélectionner J2:K49. Insertion. Graphique. comme nouvelle feuille

- 1. suivant
- 2. Choisir un type de graphique : Nuage de points. (suivant)
- 3. Sélectionner 2 (suivant)
- 4. Suivant.
- 5. fin

•Lecture d'un diagramme polaire.

#### Nombre de naissances

Ŀ,

Dans une ville, on a relevé le nombre de naissances au cours des années 1992, 1993, 1994. On obtient le diagramme polaire suivant :

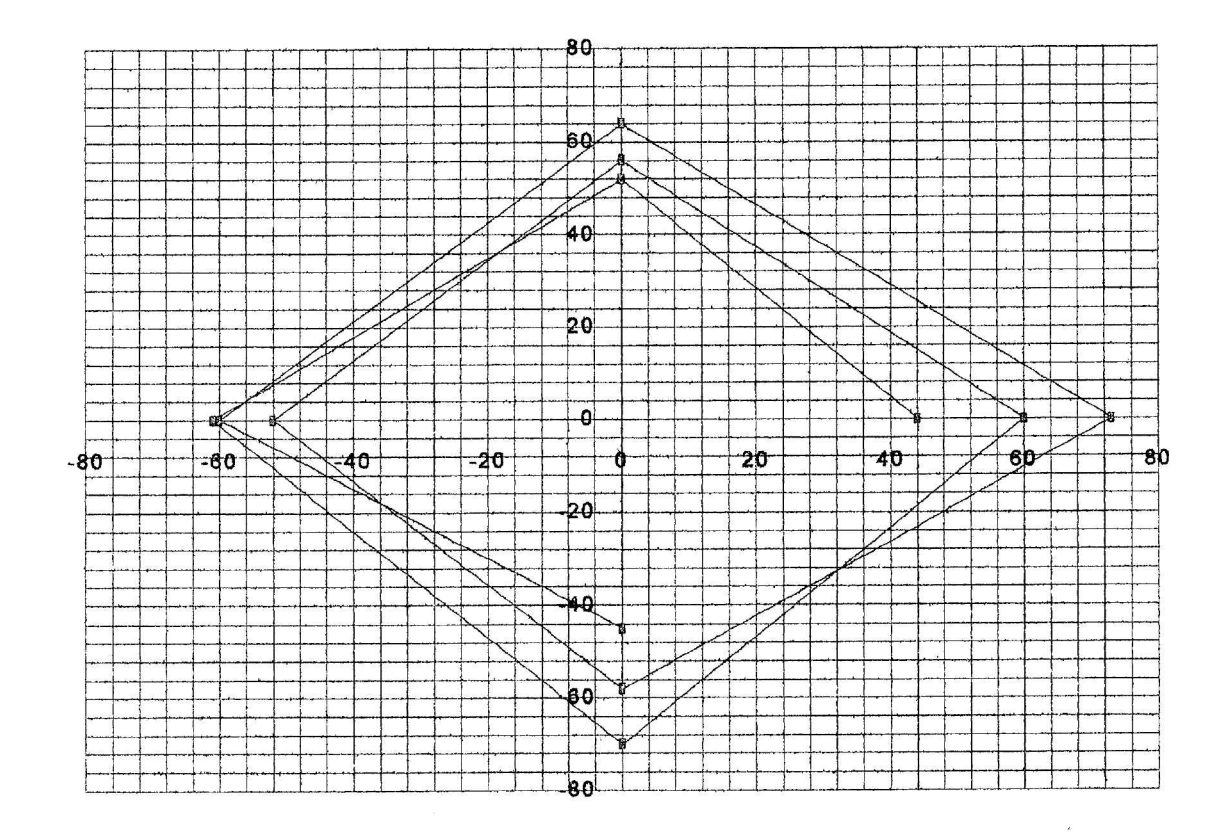

A l'aide de ce diagramme polaire, compléter le tableau statistique ci-dessous :

|                | 1992 | 1993 | 1994 |
|----------------|------|------|------|
| ler trimestre  |      |      |      |
| 2ème trimestre |      |      |      |
| 3ème trimestre |      |      |      |
| 4ème trimestre |      |      |      |

## 2.4. Comparaison de séries.

## 2.4.1. Objectif.

L'objectif est de comparer deux séries.

## 2.4.2. Mise en route.

•Découverte de la notion.

On considère les surfaces (aires) agricoles dans les départements de l'Aude et des Pyrénées Orientales (en ha). Selon leurs types d'utilisation, elles se répartissent ainsi.

|                        | AUDE    | P.O.    |
|------------------------|---------|---------|
| Terres<br>labourables  | 108 300 | 12 900  |
| Cultures<br>fruitières | 1 900   | 11 500  |
| Prairie<br>permanente  | 69 000  | 58 200  |
| Vigne                  | 114 800 | 55 900  |
| Autres                 | 400     | 100     |
| Totaux                 | 294 400 | 138 600 |

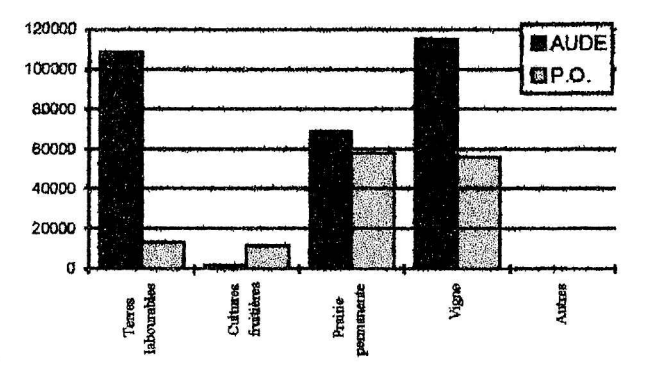

•Apprentissage.

On a réalisé un diagramme en bâtons des deux séries, par juxtaposition des barres. On peut aisément comparer les valeurs de chaque type. Par exemple, les terres labourables sont beaucoup plus importantes dans l'Aude que dans les P.O. Par contre, les cultures fruitières sont plus importantes dans les P.O. que dans l'Aude.

## 2.4.3. Exploitation.

•Exploitation manuelle.

Prix du super à la pompe

D'après la publication Petit x numéro spécial activités novembre 1992 ? Grenoble. Le tableau suivant donne le prix du super en francs par litre au 1<sup>er</sup> février 1988

| PRIX MOYEN DU SUPER A LA POMPE |    |         |             |      |                                                     |  |
|--------------------------------|----|---------|-------------|------|-----------------------------------------------------|--|
|                                |    | Prix HT | Prix<br>TTC | TAXE | % taxe                                              |  |
| FRANCE                         | F  | 1,02    | 4,63        |      |                                                     |  |
| RFA                            | D  | 1,12    | 3,31        |      |                                                     |  |
| ITALIE                         | I  | 1,21    | 6,19        |      |                                                     |  |
| PAYS BAS                       | NL | 1,21    | 4,50        |      | 4-4-4-4-4-4-4-4-4-4-4-4-4-4-4-4-4-4-4-              |  |
| BELGIQUE                       | В  | 1,29    | 3,86        |      | alah di baharan majat dagi kuasa dagi kata bahara d |  |

| LUXEMBOURG | L  | 1,32 | 2,96 |  |
|------------|----|------|------|--|
| G.B.       | GB | 1,29 | 3,71 |  |
| ESPAGNE    | Е  | 1,32 | 4,07 |  |

Quels sont les trois pays d'Europe où l'essence est la plus chère ?

Calculer le montant des taxes dans les différents pays, puis les pourcentages des taxes par rapport au prix du super H.T. Ecrire les résultats dans le tableau ci-dessus.

On obtient le graphique suivant :

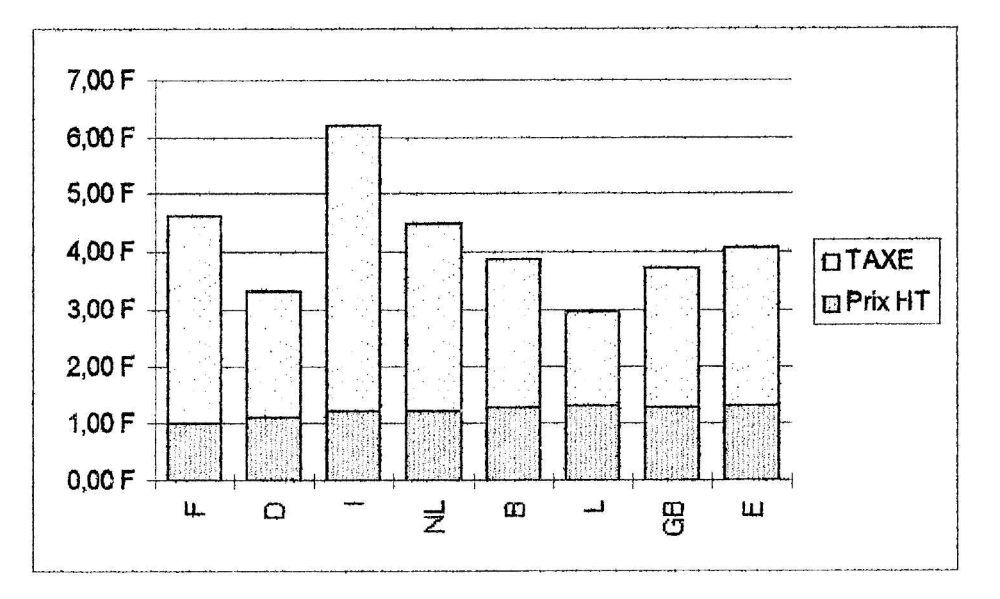

•Ce fichier existe pour une exploitation avec tableur : ESSNCE.XLS Nous obtenons les résultats suivants:

| PRIX MOYEN DU SUPER A LA POMPE |                                         |         |          |        |         |
|--------------------------------|-----------------------------------------|---------|----------|--------|---------|
|                                | ngeneran angeneraly ny ngeneralganistan | Prix HT | Prix TIC | TAXE   | % taxe  |
| FRANCE                         | F                                       | 1,02 F  | 4,63 F   | 3,61 F | 353,92% |
| RFA                            | D                                       | 1,12 F  | 3,31 F   | 2,19 F | 195,54% |
| ITALIE                         | I                                       | 1,21 F  | 6,19 F   | 4,98 F | 411,57% |
| PAYS BAS                       | NL                                      | 1,21 F  | 4,50 F   | 3,29 F | 271,90% |
| BELGIQUE                       | В                                       | 1,29 F  | 3,86 F   | 2,57 F | 199,22% |
| LUXEMBOURG                     | L                                       | 1,32 F  | 2,96 F   | 1,64 F | 124,24% |
| G.B.                           | GB                                      | 1,29 F  | 3,71 F   | 2,42 F | 187,60% |
| ESPAGNE                        | E                                       | 1,32 F  | 4,07 F   | 2,75 F | 208,33% |

## •Exploitation avec le tableur.

## Densité de population en France

Ouvrir le fichier REGION.XLS. Il apparaît alors les 22 régions françaises ainsi que leurs superficies en km<sup>2</sup> et leurs populations en nombre d'habitants.

|    | A                    | В                  | С                  | D             |
|----|----------------------|--------------------|--------------------|---------------|
| 1  |                      | Superficie         | Population en      | Densité en    |
|    |                      | en km <sup>2</sup> | nombre d'habitants | habitants par |
|    |                      |                    |                    | km²           |
| 2  | Alsace               | 8 3 1 0            | 1 624 372          |               |
| 3  | Aquitaine            | 41 407             | 2 795 830          |               |
| 4  | Auvergne             | 26 179             | 1 321 214          |               |
| 5  | Basse Normandie      | 18 248             | 1 391 318          |               |
| 6  | Bourgogne            | 31 592             | 1 609 653          |               |
| 7  | Bretagne             | 27 184             | 2 795 638          |               |
| 8  | Centre               | 39 000             | 2 371 036          |               |
| 9  | Champagne            | 25 740             | 1 347 848          | 2013<br>      |
| 10 | Corse                | 8 721              | 249 737            |               |
| 11 | Franche Comte        | 16 189             | 1 097 276          |               |
| 12 | Haute Normandie      | 12 379             | 1 737 247          |               |
| 13 | Ile de France        | 12 053             | 10 660 554         |               |
| 14 | Languedoc Roussillon | 27 770             | 2 114 985          |               |
| 15 | Limousin             | 16 931             | 722 850            |               |
| 16 | Lorraine             | 23 539             | 2 305 726          |               |
| 17 | Midi-Pyrénées        | 45 603             | 2 430 663          |               |
| 18 | Nord                 | 12 126             | 3 965 058          |               |
| 19 | Pays de Loire        | 32 670             | 3 059 112          |               |
| 20 | Picardie             | 19 443             | 1 810 687          |               |
| 21 | Poitou-Charentes     | 25 590             | 1 595 081          |               |
| 22 | Provence-Côte d'Azur | 31 396             | 4 257 907          | 141<br>141    |
| 23 | Rhône-Alpes          | 43 694             | 5 350 701          | -             |

Activités de classement.

Les régions sont ici classées par ordre alphabétique. On se propose de classer ces données par ordre croissant de leur superficie.

- Sélectionner A2:C23.
- Données. Trier. Colonne C (croissant par défaut)

De même, on classera ces données par population, puis on reviendra au classement alphabétique.

Attention : Si les données ne sont pas toutes sélectionnées, il n'y aura plus correspondance. On peut ainsi trier une colonne sans modifier les autres, ce qui est, dans ce cas, catastrophique.

Dans la colonne D, nous allons calculer les densités de population dans ces 22 régions. En D2, taper =C2/B2.

Recopier. Vers le bas jusqu'à D23.

On pourra, évidemment, classer ces régions par ordre décroissant de densité de population. En utilisant les données précédentes, répondre aux questions suivantes :

- Combien de régions ont une superficie de plus de 15 000 km<sup>2</sup> ?
- Combien de régions ont une population de moins de 2 000 000 habitants ?
- Quelle est la région qui a la plus grande densité de population ? la plus petite ?

## 2.5. Séries chronologiques.

#### 2.5.1. Objectif.

L'objectif est de représenter deux séries dont les données n'ont pas le même ordre de grandeur.

#### 2.5.2. Mise en route.

•Découverte de la notion. Evolution de la population de l'Hérault et de la France de 1901 à 1991.

|      | and the second second second second second second second second second second second second second second second |             |
|------|----------------------------------------------------------------------------------------------------|-------------|
|      | France en                                                                                                    | Hérault     |
|      | milliers                                                                                                    | en milliers |
|      | d'habitants                                                                                                    | d'habitants |
| 1901 | 40 700                                                                                                    | 489         |
| 1911 | 41 500                                                                                                    | 480         |
| 1921 | 39 200                                                                                                    | 488         |
| 1931 | 41 800                                                                                                    | 515         |
| 1936 | 41 900                                                                                                    | 502         |
| 1946 | 40 500                                                                                                    | 461         |
| 1954 | 42 800                                                                                                    | 471         |
| 1962 | 46 500                                                                                                    | 513         |
| 1968 | 49 800                                                                                                    | 590         |
| 1975 | 52 700                                                                                                    | 648         |
| 1982 | 54 300                                                                                                    | 722         |
| 1991 | 55 000                                                                                                    | 700         |

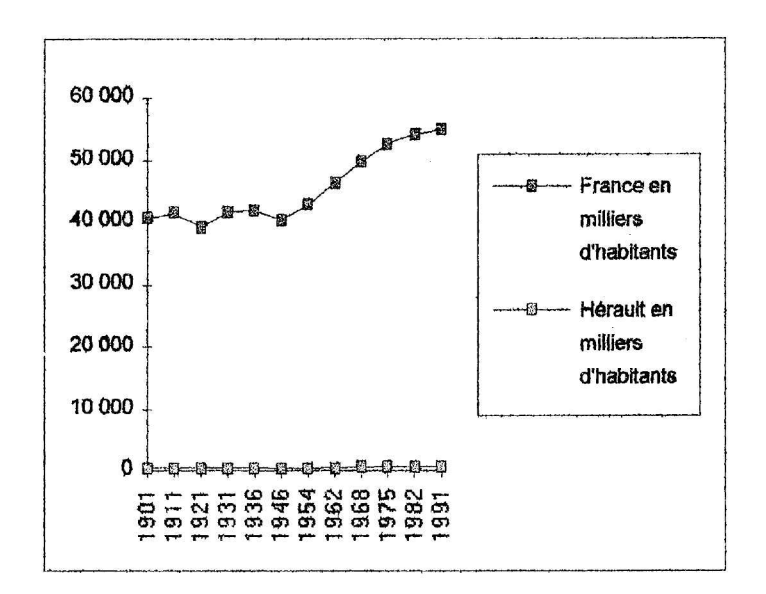

#### •Apprentissage.

On remarque sur le graphique ci-dessus que ces deux séries ne peuvent être comparées ainsi, les nombres de la deuxième étant trop faibles par rapport à ceux de la première.

Pour pouvoir les comparer, et étudier, par exemple, l'évolution, on utilise la notion d'indice.

L'indice est calculé à partir de l'indice de référence, qui est 100, et que l'on placera sur une ligne choisie.

Par exemple, ici, on pourra décider que 100 représente la population de la France en 1901, et on complétera.

|      | France en<br>milliers<br>d'habitants | Indice                |
|------|--------------------------------------|-----------------------|
| 1901 | 40 700                               | 100                   |
| 1911 | 41 500                               | 41 500 ×100<br>40 700 |

## 2.5.3. Exploitation.

•Exploitation manuelle.

1) Compléter la colonne indice du tableau suivant.

2) Quelle aurait été la population de l'Hérault aux différentes dates, si elle avait évolué comme celle de la France depuis 1901? (Les résultats seront notés dans la colonne "Population attendue de l'Hérault").

3) Compléter la colonne "Comparaison" avec les signes < ; = ; >

| 2    | France en   | Indiaa | Hérault en  | Comparaison | Population |
|------|-------------|--------|-------------|-------------|------------|
| 4    | d'habitants | muice  | d'habitants |             | l'Hérault  |
| 1901 | 40 700      | 100    | 489         |             |            |
| 1911 | 41 500      |        | 480         |             |            |
| 1921 | 39 200      |        | 488         |             |            |
| 1931 | 41 800      |        | 515         |             | ·          |
| 1936 | 41 900      |        | 502         |             |            |
| 1946 | 40 500      |        | 461         |             | 21         |
| 1954 | 42 800      |        | 471         |             |            |
| 1962 | 46 500      |        | 513         |             | 2          |
| 1968 | 49 800      |        | 590         |             |            |
| 1975 | 52 700      |        | 648         |             |            |
| 1982 | 54 300      |        | 722         |             |            |
| 1991 | 55 000      |        | 700         |             |            |

•Exploitation avec le tableur.

Calcul des indices et graphique.

Ouvrir le fichier POP34.XLS

Dans la cellule C3, on veut écrire l'indice correspondant (comme ci-dessus)

On tape la formule  $=B3*C^2/B^2$ , et on la recopie vers le bas.

Dans la cellule E3, on fait le même calcul (=D3\*\$E\$2/\$D\$2), et on la recopie vers le bas. Construction du graphique : Sélectionner la colonne des dates, celle des indices France, et celle des indices Hérault (Pour une sélection multiple de cellules non contiguës, on utilise la touche Ctrl) et demander le graphique.

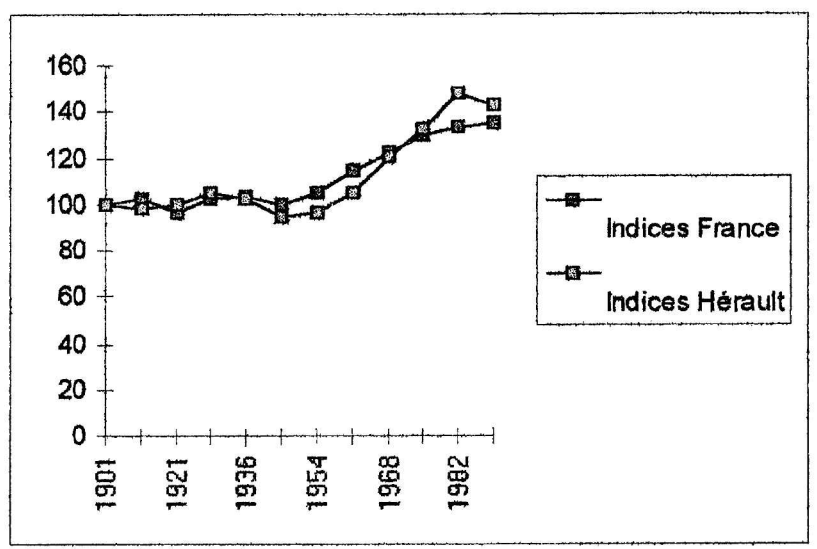

#### •Exploitation des données. Evolution du change de 1960 à 1970

Ouvrir le fichier CHANGE.XLS. Ce tableau donne les variations de quelques monnaies : le Dollar, le Deutsch-Mark, le Franc Belge, la Livre, la Lire et la Peseta, en Francs Français de 1960 à 1990.

|                     | 1960  | 1970  | 1980 | 1990 |
|---------------------|-------|-------|------|------|
| USA                 | 4.94  | 5.55  | 4.23 | 5.45 |
| Allemagne           | 1.18  | 1.52  | 2.32 | 3.37 |
| Belgique            | 0.10  | 0.11  | 0.14 | 0.16 |
| U.K.                | 13.83 | 13.33 | 9.82 | 9.67 |
| Italie (1000 lires) | 7.91  | 8.89  | 4.93 | 4.54 |
| Espagne 100 PTA     | 8.23  | 7.93  | 5.89 | 5.34 |
| Suisse              | 1,13  | 1.27  | 2.52 | 3.92 |

Il est difficile de comparer l'évolution des différentes monnaies tant elles sont disproportionnées. On leur attribue la même valeur pour 1960 (indice 100) et on recalcule le tableau de proportionnalité ( cf POP34.XLS).

| na har yezh a dala dala a Bayya kinan an yezh a an an an an an an an an an an an an a | 1960   | 1970   | 1980   | 1990   |
|---------------------------------------------------------------------------------------|--------|--------|--------|--------|
| USA                                                                                   | 100,00 | 112,50 | 85,59  | 110,29 |
| Allemagne                                                                             | 100,00 | 129,10 | 197,76 | 286,71 |
| Belgique                                                                              | 100,00 | 112,50 | 146,35 | 165,02 |
| U.K.                                                                                  | 100,00 | 96,41  | 71,03  | 69,93  |
| Italie (1000 lires)                                                                   | 100,00 | 112,32 | 62,36  | 57,44  |
| Espagne 100 PTA                                                                       | 100,00 | 96,43  | 71,62  | 64,92  |
| Suisse                                                                                | 100,00 | 112,50 | 223,36 | 347,19 |

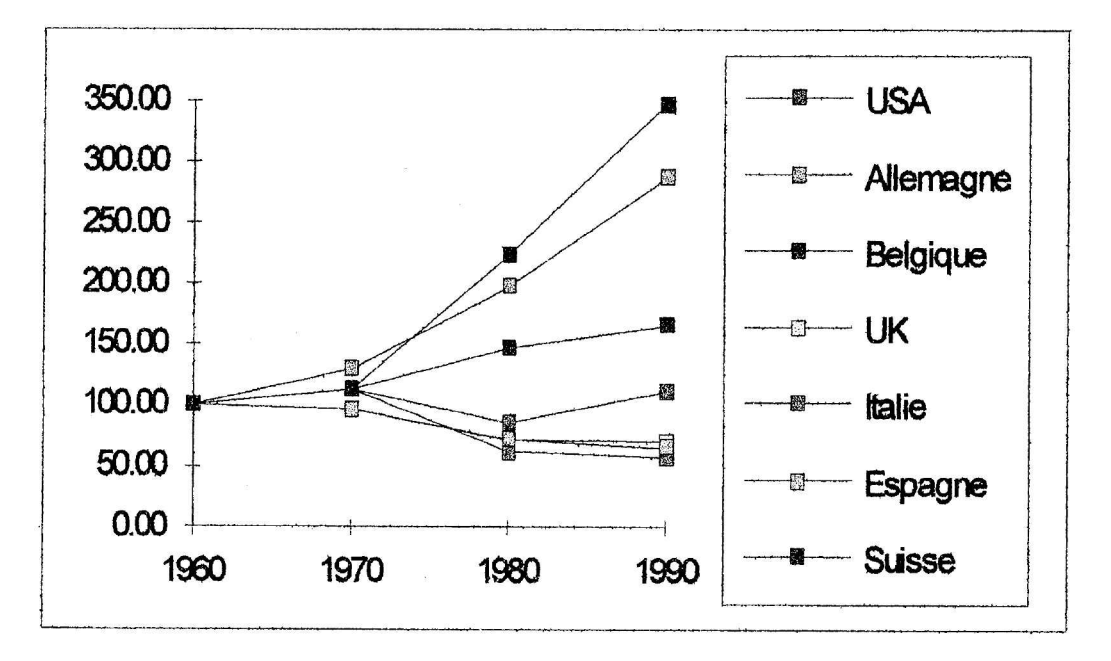

Grâce à cette méthode, on peut visualiser toutes les évolutions sur un même graphique.

# 3. Séries quantitatives à variable discrète.

# 3.1. Objectif (Situation) ;

On donne un fichier informatique du nombre d'enfants par famille pour 60 familles. On va traiter ces données pour en extraire des informations plus significatives.

# 3.2. Mise en route.

## 3.2.1. Découverte de la notion.

A partir d'une série statistique quantitative discrète, il s'agit d'obtenir le tableau où les familles ont été triées en fonction du nombre de leurs enfants

- y-a-t-il des familles sans enfant?
- y-a-t-il des familles de 8 enfants?
- Entre quelles valeurs varie le nombre des enfants ?

On va déterminer l'effectif de chacune des valeurs de cette série, c'est à dire le nombre de famille ayant K enfants.

## 3.2.2. Apprentissage :

Utilisation d'un tableur à l'aide d'un micro-ordinateur pour ;

- Donner en extension l'ensemble des valeurs de la série statistique ;
- Déterminer les effectifs.
- Calculer des fréquences et des pourcentages.
- Etablir le tableau des fréquences.
- Calculer les effectifs cumulés
- Construire les diagrammes en bâtons des effectifs et des fréquences.
- Construire la courbe des fréquences cumulées
- Calculer la moyenne de la série statistique (moyenne pondérée)

## 3.3. Exploitation

Remarque : Si on utilise un tableur où la fonction fréquence n'est pas définie, on pourra employer le procédé suivant.

On va se servir d'un tableau de nombres ne comportant que des 0 ou des 1 :

- le nombre de colonnes est égal au plus grand nombre d'enfants plus un.
- le nombre de lignes est égal au nombre de familles.

• la colonne représentant le nombre d'enfants par famille, a la valeur 1 dans la cellule qui correspond au nombre d'enfants, sinon 0. Pour cela, il suffit de taper dans la cellule C2, la formule =(\$B2=C\$1), et de recopier cette formule dans la zone C2:I61. L'expression entre parenthèses a la valeur logique 0 si l'égalité est fausse, et 1 si l'égalité est vraie.

|   | A          | B           | C | D | E | F | G | H | I |
|---|------------|-------------|---|---|---|---|---|---|---|
| 1 | N° Famille | Nb. enfants | 0 | 1 | 2 | 3 | 4 | 5 | 6 |
| 2 | 1          | 0           | 1 | 0 | 0 | 0 | 0 | 0 | 0 |
| 3 | 2          | 1           | 0 | 1 | 0 | 0 | 0 | 0 | 0 |
| 4 | . 3        | 2           | 0 | 0 | 1 | 0 | 0 | 0 | 0 |
| 5 | 4          | 5           | 0 | 0 | 0 | 0 | 0 | 1 | 0 |
| 6 | 5          | 1           | 0 | 1 | 0 | 0 | 0 | 0 | 0 |
| 7 | 6          | 2           | 0 | 0 | 1 | 0 | 0 | 0 | 0 |
| 8 | 7          | 4           | 0 | 0 | 0 | 0 | 1 | 0 | 0 |
| 9 | 8          | 3           | 0 | 0 | 0 | 1 | 0 | 0 | 0 |

Ouvrir le fichier ENFAM . XLS

Mettre avant toutes les cellules à 0. L'effectif de chacune des valeurs s'obtient en faisant la somme des 1 de la colonne correspondante.

| Nombre<br>d'enfants | Effectif | Fréquence | Pourcentage | Effectifs<br>Cumulés<br>Croissants |
|---------------------|----------|-----------|-------------|------------------------------------|
| 0                   | 10       | 0,17      | 16,67%      | 10                                 |
| 1                   | 18       | 0,30      | 30,00%      | 28                                 |
| 2                   | 18       | 0,30      | 30,00%      | 46                                 |
| 3                   | 7        | 0,12      | 11,67%      | 53                                 |
| 4                   | 3        | 0,05      | 5,00%       | 56                                 |
| 5                   | 3        | 0,05      | 5,00%       | 59                                 |
| 6                   | 1        | 0,02      | 1,67%       | 60                                 |
| Total               | 60       | 1         | 100,00%     |                                    |

Remarque : La valeur totale calculée par la machine est de 100,00%. Le calcul à la main ne donne pas cette valeur exacte, car les valeurs affichées dans le tableau sont des valeurs arrondies au centième.

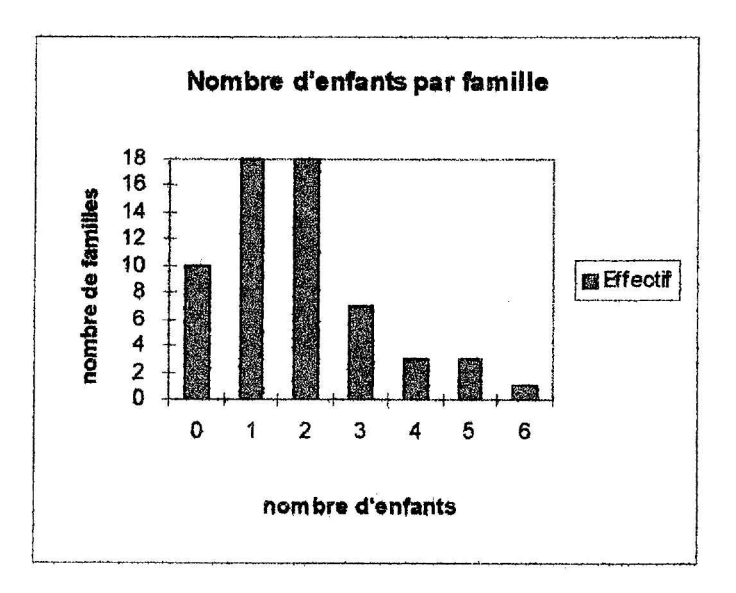

# 4. Séries quantitatives à variable continue.

## 4.1. Classes d'égales amplitudes.

## 4.1.1. Objectif.

En raison de la diversité des valeurs observées, il peut-être pertinent d'opérer des regroupements utilisant des intervalles appelés classes. Par convention, une classe regroupant des valeurs de variable continue est un intervalle fermé à gauche et ouvert à droite : [a,b].

## 4.1.2. Mise en route.

•Découverte de la notion.

On relève une cote x sur des pièces usinées par une machine à commande numérique. On a les résultats suivants :

| Cote en mm    | Effectif |
|---------------|----------|
| [49,5 ; 49,7[ | 1        |
| [49,7;49,9[   | 3        |
| [49,9;50,1[   | 4        |
| [50,1 ; 50,3[ | 11       |
| [50,3 ; 50,5[ | 11       |
| [50,5 ; 50,7[ | 13       |
| [50,7 ; 50,9[ | 15       |
| [50,9;51,1[   | 13       |
| [51,1;51,3[   | 12       |
| [51,3;51,5[   | 10       |
| [51,5;51,7[   | 4        |
| [51,7;51,9[   | 3        |

#### [49,5; 49,7] est une classe.

49,5 est la **borne inférieure**, l'intervalle est fermé, la borne est donc comprise. 49,7 est **la borne supérieure**, l'intervalle est ouvert, la borne n'est pas comprise. Une pièce qui mesure 49,7 mm est comptabilisée dans l'intervalle [49,7 ; 49,9[. L'amplitude (l'étendue) de cette classe est 0,2 ( 49,7-49,5). Chaque classe de cette série a la même amplitude.

#### •Apprentissage.

Comme dans le cas d'une série statistiques à variable discrète, nous pouvons calculer les fréquences, les effectifs cumulés croissants et décroissants, les fréquences cumulées croissantes et décroissantes.

Combien de pièces mesurent moins de 51,3 mm? Combien de pièces mesurent au moins 50,9 mm? Combien de pièces mesurent 51,5 mm ou plus?

## 4.1.3. Exploitation

•Exploitation manuelle.

Voici la taille des joueurs d'un club de basket.

| 175 | 201 | 170 | 185 | 168 | 170 | 188 | 185 | 167 |
|-----|-----|-----|-----|-----|-----|-----|-----|-----|
| 176 | 185 | 180 | 181 | 187 | 178 | 172 | 181 | 174 |
| 193 | 189 | 177 | 186 | 190 | 182 | 168 | 172 | 197 |
| 181 | 191 | 175 | 170 | 204 | 187 | 180 | 173 | 188 |
| 191 | 198 | 190 | 175 | 192 | 186 | 185 | 178 | 169 |

Organiser ces données dans le tableau statistique suivant, les classes étant d'amplitude 5 cm.

| Classe                                                                               | Effectif | Fréquence                             | E.C.C. | E.C.D | F.C.C.                                 | F.C.D |
|--------------------------------------------------------------------------------------|----------|---------------------------------------|--------|-------|----------------------------------------|-------|
| [160 ; 165[                                                                          |          | 99999 999 999 999 999 999 999 999 999 |        |       | ************************************** |       |
| annan tha gha ann an an Alb Alban gha a tha ann an Alban gha ann an A                |          |                                       |        |       | ******                                 |       |
|                                                                                      |          |                                       |        |       |                                        |       |
| a da anna a bait an tar far far an an staine ann an an an an an an an an an an an an |          |                                       |        |       |                                        |       |
|                                                                                      |          |                                       |        |       |                                        |       |
|                                                                                      |          |                                       |        |       |                                        |       |
|                                                                                      |          |                                       |        |       |                                        |       |
|                                                                                      |          |                                       |        |       |                                        |       |

| and a second second second second second second second second second second second second second second second |   |                                                                                                    |                                                                                                    |                                                                                                    |
|----------------------------------------------------------------------------------------------------|---|----------------------------------------------------------------------------------------------------|----------------------------------------------------------------------------------------------------|----------------------------------------------------------------------------------------------------|
|                                                                                                    |   |                                                                                                    |                                                                                                    | and the second second se |
| £                                                                                                    |   | 1 1                                                                                                    |                                                                                                    | - t                                                                                                    |
|                                                                                                    |   |                                                                                                    |                                                                                                    | · · · · · · · · · · · · · · · · · · ·                                                                                                    |
| 1                                                                                                    |   | 1                                                                                                    |                                                                                                    | 1                                                                                                    |
| 1                                                                                                    |   | 1 1                                                                                                    |                                                                                                    | 1 1                                                                                                    |
| 1 I                                                                                                    |   | 1 1                                                                                                    |                                                                                                    | 1                                                                                                    |
|                                                                                                    |   | 1                                                                                                    | and the second second second second second                                                                                                    | end constant and constant and constant                                                                                                    |
|                                                                                                    |   | The second second second second second second second second second second second second second second second se                                                                                                    | and the second second se | and a subscription of the second second second second second second second second second second second second s                                                                                                    |
| 5 I                                                                                                    |   |                                                                                                    |                                                                                                    |                                                                                                    |
| 1                                                                                                    |   |                                                                                                    |                                                                                                    |                                                                                                    |
| 1                                                                                                    |   | 1                                                                                                    | 1                                                                                                    | 1                                                                                                    |
|                                                                                                    | 1 | 1 1                                                                                                    |                                                                                                    | 1                                                                                                    |
|                                                                                                    | 1 | 1 1                                                                                                    | 1                                                                                                    | 1 1                                                                                                    |
|                                                                                                    |   | the second second | 1                                                                                                    | 1                                                                                                    |

Questions :

- Que représente le nombre de la troisième ligne de la colonne E.C.C. ?
- Que représente le nombre de la deuxième ligne de la colonne E.C.D. ?
- Que représente le nombre de la quatrième ligne de la colonne F.C.C. ?
- Que représente le nombre de la huitième ligne de la colonne F.C.D. ?

#### **Représentation graphique**

Nous pouvons représenter cette série statistique par :

• un histogramme

Sur Ox : 1 cm pour 5 cm de taille Sur Oy : 1 cm pour 2 joueurs Chaque rectangle a une aire proportionnelle à l'effectif de la classe.

#### • un polygone des effectifs

A partir de l'histogramme, il suffit de joindre les milieux des classes successives.

#### • un polygone des effectifs cumulés croissants

Sur Ox : 1 cm pour 5 cm de taille. Sur Oy : 1 cm pour 5 joueurs Remarque : Chaque point a pour abscisse la borne supérieure de la classe, et pour ordonnée la valeur de E.C.C.

#### **•EXPLOITATION AVEC EXCEL**

Ages des 592 élèves d'un lycée Ouvrir le fichier AGE.XLS

Ce fichier donne la date de naissance des 592 élèves d'un L.P. pour l'année 95-96. Après avoir calculé l'âge de ces élèves au 1 novembre 1995, nous allons établir une série statistique à variable continue d'égale étandue.

Les dates de naissance sont données dans les cellules A2:A593. Le 1/11/95 est écrit en B2.

En **B2**, nous allons tout d'abord calculé l'âge des élèves en jours (EXCEL calcule la différence entre deux dates en prenant des années de 360 jours.) Taper = \$B\$1-A2 ( les références absolues de B1 permettront de recopier cette formule 591 fois.)

En C2, il s'agit de transformer ce nombre de jours en années, taper =ENT(B2/360). Sélectionner B2:C593 et recopier vers le bas.

En C595, nous pouvons calculer l'âge moyen d'un élève au 1/11/95, il suffit de taper = MOYENNE(C2:C593).

Répartissons ces données en classes d'amplitude 1 an ; nous allons compléter le tableau donné.

Sélectionner F2:F11 et taper =FREQUENCE(C2:C593;D2:D11) CTRL-MAJ-ENTREE. La formule s'écrit alors entre {}. Les effectifs s'affichent.

Calculons la moyenne de cette série statistique.

En G2 "CENTRES "taper =(D2+E2)/2; en H2 "PRODUITS " taper =F2\*G2. Sélectionner G2:H11 et recopier vers le bas. En F12  $\Sigma$  des effectifs ; en H12  $\Sigma$  des produits ; en H13 taper

=H12/F12.

L'âge moyen au 1/11/95 est 17,9 ans.

Remarques : avec les versions antérieures à EXCEL5, où la fonction FREQUENCE n'existe pas, nous pourrons utiliser un tableau de dénombrement identique à celui de l'exemple ENFAM.XLS.

| MINIMUM | MAXIMUM | EFFECTIFS |
|---------|---------|-----------|
| 15      | 16      | 22        |
| 16      | 17      | 143       |
| 17      | 18      | 186       |
| 18      | 19      | 131       |
| 19      | 20      | 67        |
| 20      | 21      | 28        |
| 21      | 22      | 8         |
| 22      | 23      | 4         |
| 23      | 24      | 2         |
| 24      | 25      | 1         |
| 25      |         | 592       |

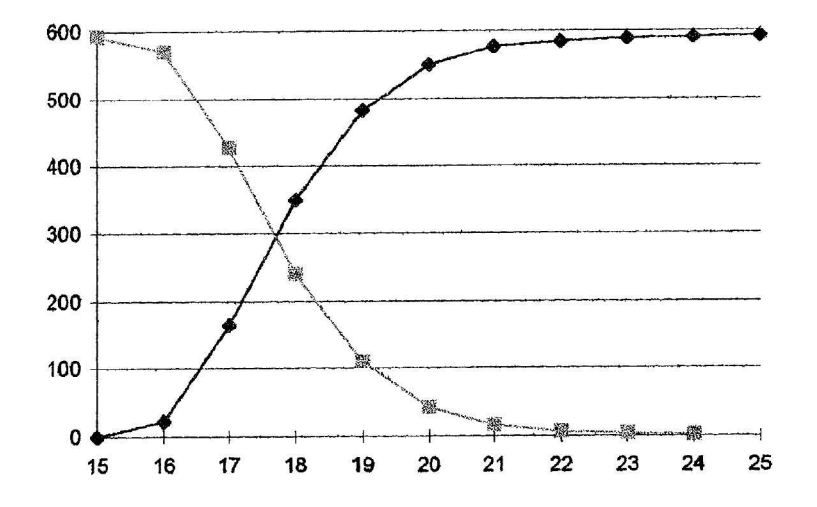

•Lecture d'un polygone des effectifs,

Le polygone des effectifs représenté ci-dessous donne le nombre d'élèves en fonction de la distance en km du domicile au lycée. Les classes sont d'amplitude 2 km, le minimum de la série est 0 km, son maximum 20 km.

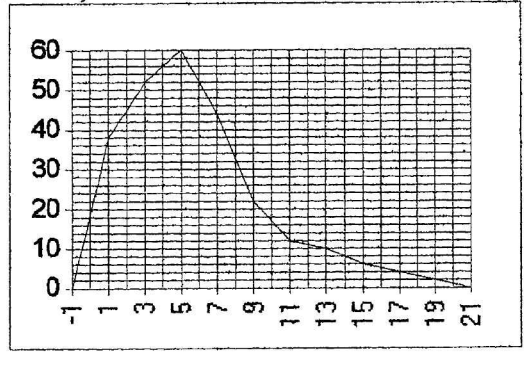

Reconstituer le tableau statistique suivant :

| Distances | Effectifs | Centres des classes | E.C.C. | E.C.D. |
|-----------|-----------|---------------------|--------|--------|
|           | _         |                     |        |        |
|           |           |                     |        |        |
|           |           |                     |        |        |
|           |           |                     |        |        |
|           |           |                     |        |        |
|           |           |                     |        |        |
|           |           |                     |        |        |
|           |           |                     |        |        |
|           |           |                     |        |        |
|           |           |                     |        |        |

## 4.2. Classes d'amplitudes inégales

Ouvrir le fichier VIL34.XLS.

Population de l'Hérault en 1991

Ce fichier donne la population des 343 communes de l'Hérault. Le minimum de cette série est 14, le maximum est 210 866. Faisons une répartition de ces données en classes d'amplitude 10 000 habitants.

En C2 taper 0 ; en D2 taper 10 000. Sélectionner C2:D23 ; Edition ; Recopier ; Série ; Pas : 10 000. Sélectionner E2:E23 ; taper =FREQUENCE(B2:B345;D2:D23) MAJ-CTRL-ENTREE. Nous obtenons 334 communes de [0 ; 10 000] 6 communes de ]10 000 ; 20 000] 1 commune de ]40 000 ; 50 000] 1 commune de ]70 000 ; 80 000] 1 commune de ]210 000 ; 220 000]

Toutes les autres classes ont un effectif nul.

Cette répartition n'offre pas trop d'intérêt. Le choix des classes n'est pas judicieux. Si l'amplitude est 5 000 habitants, le problème est le même, l'exploitation est difficile.

Nous sommes donc amenés à faire une répartition par classes d'amplitudes inégales. Pour cela, classons cette série dans l'ordre croissant du nombre d'habitants. Nous constatons la position de Montpellier. Supprimons cette valeur extrême, nous constatons

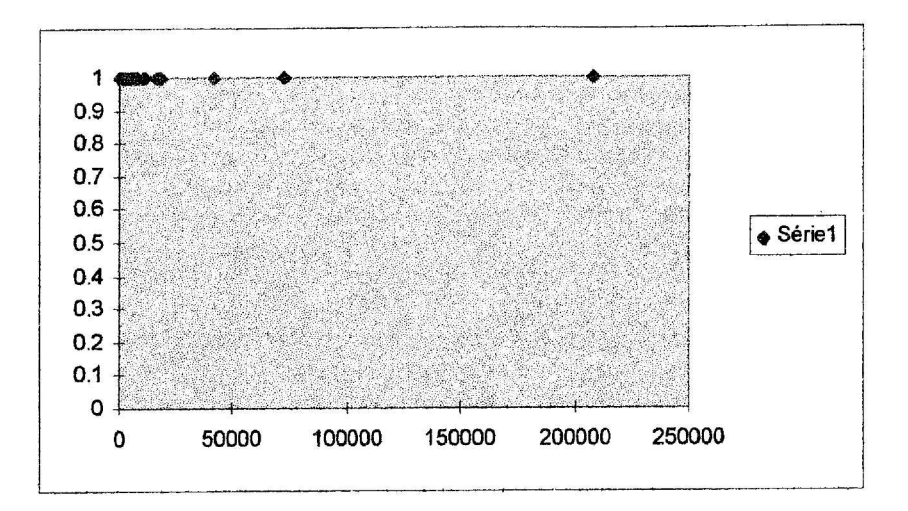

Supprimons cette valeur extrême,

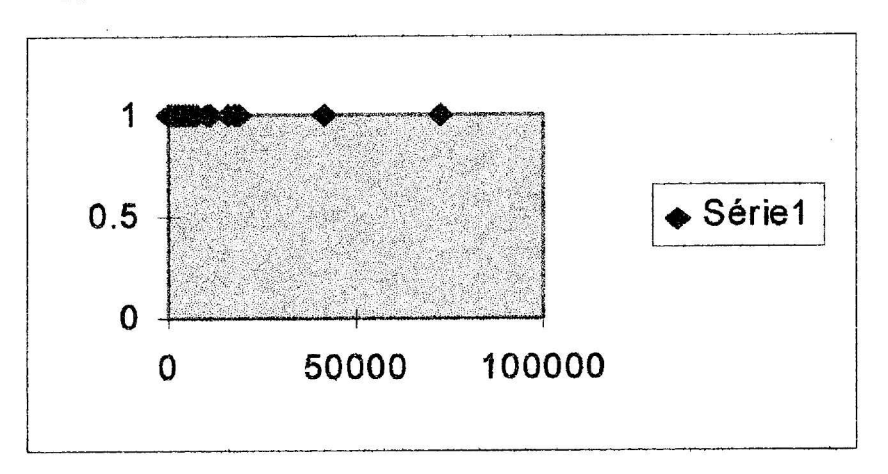

Nous constatons la présence de deux villes (Béziers et Sète) dont la population est proche de 50 000 habitants. Supprimons ces deux villes, nous obtenons :

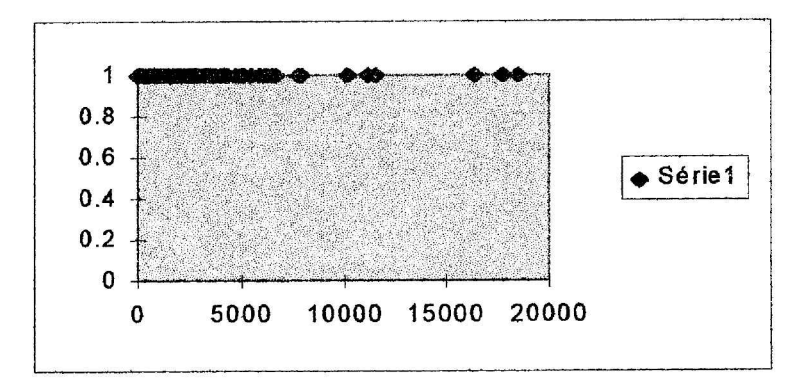

Supprimons les six villes entre 10 000 et 20 000 habitants, nous obtenons :

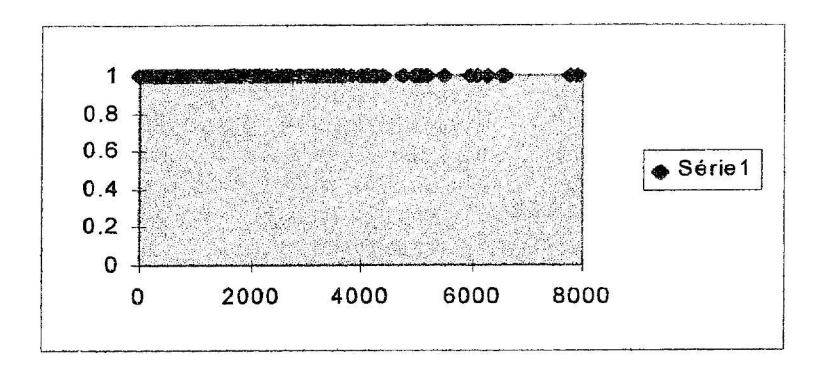

Supprimons les villes entre 5 000 et 10 000 habitants, nous obtenons :

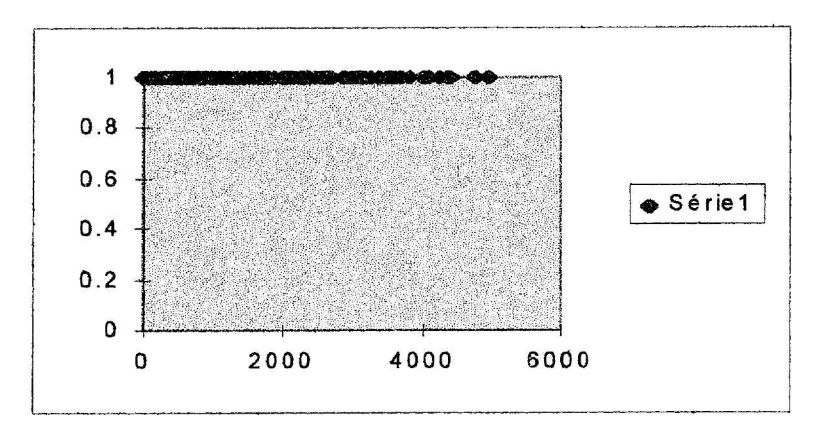

Nous constatons un trou vers 2 000. Si nous supprimons les villes dont la population est supérieure à 2 000 habitants, nous obtenons :

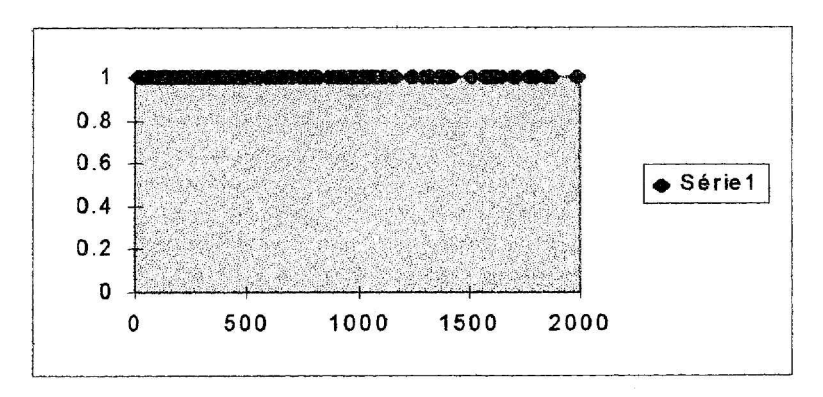

Nous pouvons supprimer les villes dont la population est supérieure à 1 500 habitants.

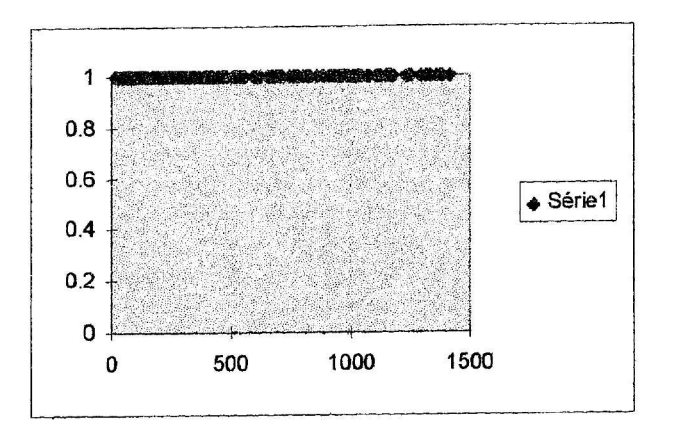

Nous constatons un "trou" vers 600 habitants.

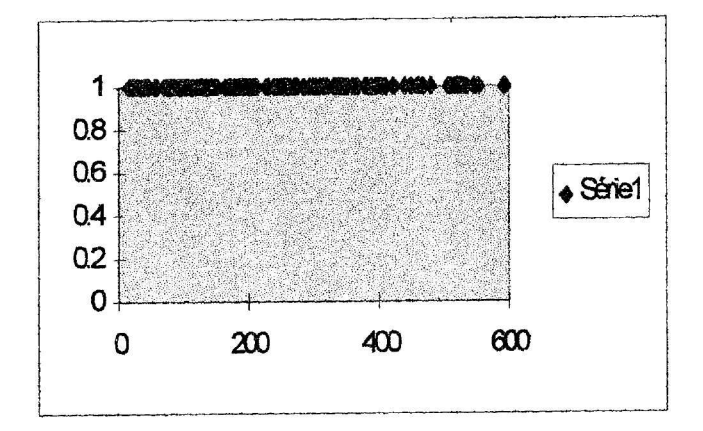

Supprimons les communes de moins de 300 habitants :

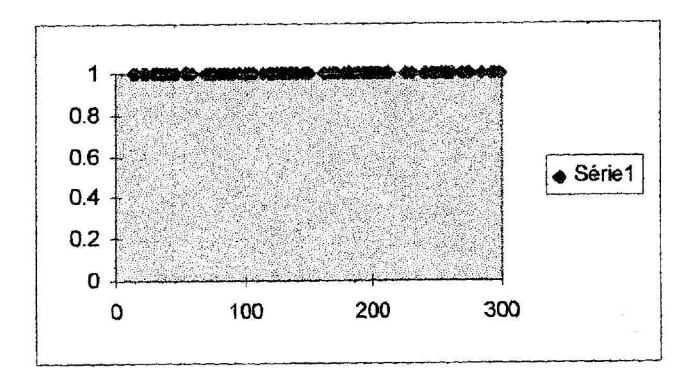

Supprimons les communes de moins de 150 habitants.

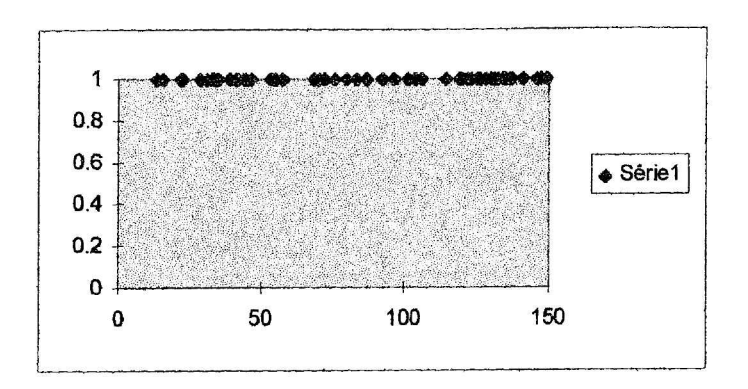

Nous pouvons supprimer les communes de plus de 60 habitants.

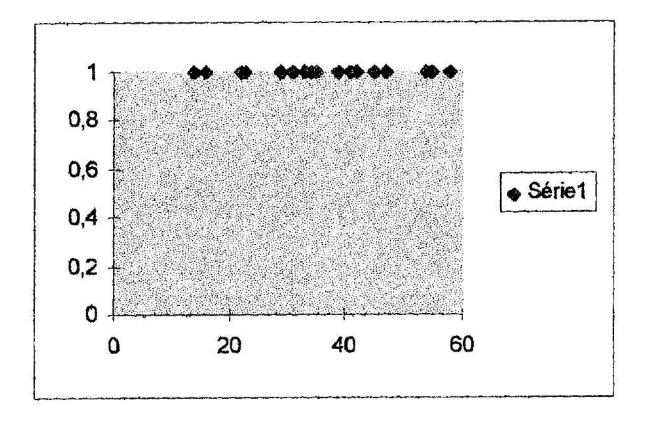

Par cette méthode, nous avons déterminé des classes d'amplitudes inégales. Nous avons défini les 11 classes : de 0 à 60 ; de 60 à 150 ; de 150 à 300 ; de 300 à 600 ; de 600 à 1 500 ; de 1 500 à 2 000 ; de 2 000 à 5 000 ; de 5 000 à 10 000 ; de 10 000 à 20 000 ; de 20 000 à 100 000 ; de 100 000 à 220 000.

| Borne inf | Borne sup | EFFECTIFS |
|-----------|-----------|-----------|
| 0         | 60        | 20        |
| 60        | 150       | 46        |
| 150       | 300       | 56        |
| 300       | 600       | 54        |
| 600       | 1500      | 71        |
| 1500      | 2000      | 21        |
| 2000      | 5000      | 53        |
| 5000      | 10000     | 13        |
| 10000     | 20000     | 6         |
| 20000     | 100000    | 2         |
| 100000    | 220000    | 1         |

Dans cet exemple la construction d'un histogramme ne serait pas pertinente en effet dans un histogramme les aires des rectangles sont proportionnelles aux effectifs et les bases des rectangles ont pour largeur les étendues des classes. Ici les rectangles représentant les quatre dernières classes seraient aplatis.

En remplacement nous proposons la construction des polygônes des effectifs cumulés croissants et décroissants.

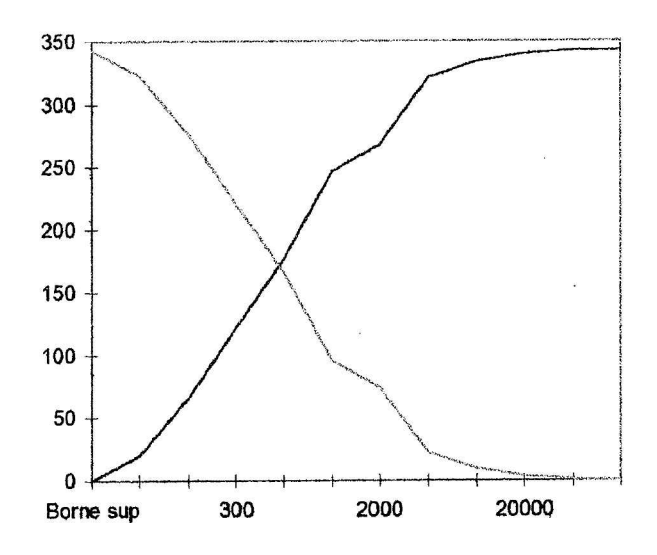

Remarque:Certaines de ces classes correspondent à des réalités géographiques: la capitale régionale Montpellier, les deux villes Beziers et Sète, des gros bourgs (Lunel et Agde) et des banlieues(Frontignan, Mauguio, Castelnau le Lez et Lattes), puis les bourgs les stations balnéaires, quelques banlieues, puis les gros villages et enfin des villages de différentes tailles.

A partir de la cellule C32, il s'agit de constituer le tableau statistique avec ces nouvelles classes, de donner la répartition des 343 villes. Les formules sont exactement les mêmes que si les classes étaient d'amplitudes égales.(Voir fichier AGE.XLS)

Exemple : Une entreprise a relevé le nombre de demandes d'emploi en fonction de l'âge des demandeurs :

| Borne<br>inf | Borne<br>sup | Effectifs |
|--------------|--------------|-----------|
| [ 20         | 25 [         | 20        |
| [ 25         | 30 [         | 15        |
| [ 30         | 40 [         | 12        |
| [ 40         | 55 [         | 9         |

Méthode :

On choisit une intervalle élémentaire (classe de la plus petite amplitude)

On calcule le nombre d'intervalle de chaque classe On calcule les effectifs corrigés (Effectifs / nombre d'intervalles) La hauteur des rectangles est égale aux effectifs corrigés.

| Borne | Borne | Effectifs | Nombre        | Effectifs | Aire         |
|-------|-------|-----------|---------------|-----------|--------------|
| Inf   | Sup   |           | d'intervalles | corrigés  | du rectangle |
| [ 20  | 25 [  | 20        | 1             |           |              |
| [ 25  | 30 [  | 15        | 1             |           |              |
| [ 30  | 40 [  | 12        | 2             |           | ·            |
| ſ 40  | 55 [  | 9         | 3             |           |              |

L'aire de chaque rectangle est proportionnelle aux effectifs des classes correspondantes. Construire l'histogramme de cette série :

Sur Ox : 1 cm pour 5 ans.

Sur Oy : 1 cm pour 2 demandeurs.

#### Paramètres de position et de dispersion. 5.

## 5.1. Movennes.

## 5.1.1. Moyennes arithmétiques

**Ouvrir** le fichier VIL34.XLS

Les données sont la population de toutes les communes du département de l'Hérault, recensement 1983.

#### Avec les données brutes

Calculer la moyenne arithmétique de cette série statistique. C'est la somme des 343 données divisée par 343. Notée aussi  $\overline{x} = \frac{x_1 + x_2 + x_3 + \dots + x_i}{N}$ .

En B347 taper =moyenne(B3:B345). La moyenne de cette série est 2341 habitants à l'unité près.

Si on enlève une de ces valeurs au hasard, la moyenne est alors...

Il peut être intéressant d'ordonner cette suite de valeurs. Pour cela, sélectionner A3:B345 ; Données, Trier, \$B\$2, Croissant.

Que devient cette moyenne si on supprime le maximum ?

Que devient cette moyenne si on supprime le minimum ?

Quelle est la précision avec laquelle il convient d'écrire le résultat ?

#### Avec les données rangées par classes

Calculer la moyenne dans le cas où les données sont rangées par classes comme l'indique le tableau. Pour cela, il faut calculer le centre de chaque classe noté  $x_i$  dans F26 : =(C26+D26/2) et recopier vers le bas ; puis dans la colonne G, calculer le produit du centre de la classe par l'effectif correspondant  $x_i n_i$ . Dans G26 : =F26\*E26 et recopier vers le bas. La moyenne est alors la somme des produits que l'on calculera dans E36 divisée par l'effectif total soit  $\frac{1}{x} = \frac{n_1 x_1 + n_2 x_2 + n_3 x_3 + \dots + n_i x_i}{1 + n_1 x_1}$ . La moyenne est alors ....

Que deviendrait cette moyenne si on change une borne supérieure ?

## 5.1.2. Moyennes pondérées

## Ouvrir le fichier MCOEF.XLS

|    | Α                       | В   | С   | D   | E   | F   | G   | H   | 1   | J   | K  | L  | M     |
|----|-------------------------|-----|-----|-----|-----|-----|-----|-----|-----|-----|----|----|-------|
| 1  |                         | EG1 | EG2 | EG3 | EG4 | EG5 | EP1 | EP2 | EP3 | EP4 |    |    |       |
| 2  | Coefficients            | 2   | 2   | 2   | 1   | 1   | 6   | 3   | 2   | 1   | EG | EP | TOTAL |
| 3  | ARBONES Elodie          | 17  | 16  | 18  | 18  | 15  | 18  | 15  | 12  | 14  |    |    |       |
| 4  | ARMENGOL Peggy          | 17  | 15  | 14  | 18  | 13  | 15  | 12  | 11  | 10  |    |    |       |
| 5  | AUBIN Jean Pierre       | 19  | 14  | 17  | 13  | 12  | 10  | 9   | 8   | 5   |    |    |       |
| 6  | BELMONTE Nicolas        | 10  | 4   | 5   | 0   | 4   | 12  | 14  | 5   | 6   |    |    |       |
| 7  | BILON Emmanuel          | 16  | 7   | 9   | 11  | 11  | 12  | 7   | 12  | 11  |    |    |       |
| 8  | BRINIO Cédric           | 16  | 17  | 20  | 16  | 15  | 12  | 13  | 15  | 14  |    |    |       |
| 9  | CAZAU Sandrine          | 13  | 10  | 10  | 20  | 14  | 12  | 15  | 14  | 16  |    |    |       |
| 10 | DEALMEIDA Sandra        | 13  | 15  | 11  | 15  | 4   | 12  | 10  | 9   | 11  |    |    |       |
| 11 | DELAUNEY Mathieu        | 15  | 14  | 12  | 16  | 13  | 5   | 2   | 3   | 4   |    |    |       |
| 12 | DJAFARI Hélène          | 13  | 12  | 11  | 12  | 12  | 10  | 12  | 15  | 10  |    |    |       |
| 13 | FERRAND Jérôme          | 15  | 13  | 17  | 13  | 15  | 15  | 12  | 13  | 16  |    |    |       |
| 14 | GAY Alexandra           | 6   | 7   | 7   | 14  | 8   | 5   | 7   | 8   | 5   |    |    |       |
| 15 | MARIN Séverine          | 6   | 5   | 7   | 10  | 9   | 2   | 3   | 5   | 8   |    |    |       |
| 16 | MARTY Stéphane          | 11  | 7   | 15  | 11  | 10  | 11  | 12  | 15  | 12  |    |    |       |
| 17 | <b>REDON Perrine</b>    | 19  | 20  | 17  | 10  | 12  | 14  | 12  | 11  | 10  |    |    |       |
| 18 | <b>REILLES</b> Delphine | 17  | 16  | 12  | 12  | 14  | 15  | 16  | 14  | 15  |    |    |       |
| 19 | RODA vanessa            | 1   | 2   | 7   | 5   | 3   | 3   | 2   | 1   | 5   |    |    |       |
| 20 | ROULLIN Yoan            | 8   | 15  | 11  | 13  | 14  | 15  | 16  | 14  | 15  |    |    |       |
| 21 | WYROBNIK Lise           | 14  | 19  | 15  | 12  | 15  | 12  | 11  | 10  | 8   |    |    |       |

Ce tableau donne le résultat de 19 candidats à un examen. Chacune des 9 épreuves est affectée d'un coefficient, le Domaine Général est donc sur un total de 160 points ; le Domaine Professionnel sur 240 points.

Calculons le total dans chaque domaine des 19 candidats.

En K3 := B3\*\$B\$2+C3\*\$C\$2+D3\*\$D\$2+E3\*\$E\$2+F3\*\$F\$2.

En L3 : =G3\*\$G\$2+H3\*\$H\$2+I3\*\$I\$2+J3\*\$J\$2.

En M3 : ≠K3+L3

Sélectionner K3:M3, recopier vers le bas jusqu'à la ligne 21.

Nous obtenons les résultats sur 400 points à cet examen.

Que deviennent ces résultats si vous changez une donnée coefficient 1 ?

Que deviennent ces résultats si vous changez une donnée coefficient 6 ?

Un autre exercice obtenu avec des devoirs maisons et des devoirs surveillés vous est présenté dans le fichier MCOEFF.XLS

## 5.1.3. D'autres calculs de moyenne.

#### •Exemple 1

Sur un parcours aller-retour, un mobile a une vitesse de 20 km/h à l'aller et 30 km/h au retour.

Quelle est la vitesse moyenne sur le parcours aller-retour ?

temps aller-retour = temps aller + temps retour

$$\frac{2d}{V} = \frac{d}{20} + \frac{d}{30}$$

soit V = 24 km/h

24 est la moyenne harmonique de 20 et de 30.

#### •Exemple 2

Deux carrés ont pour côté 16 mm et 12 mm. Quel est le côté du carré d'aire moyenne ?

```
aire moyenne = \frac{\text{aire } 1 + \text{aire } 2}{2}

aire moyenne = \frac{256 + 144}{2}

aire moyenne = 200

côté = \sqrt{200}

côté ≈ 14,14 mm
```

 $\sqrt{200}$  est la moyenne quadratique de 16 et 12.

#### •Exemple 3

Une population augmente de 3% une année et de 8% l'année suivante.

Quel est en pourcentage l'augmentation annuelle moyenne ?

Une population qui augmente de 3% est multipliée par 1,03

Soit  $P_0$  la population initiale,  $P_1$  à la fin de la 1ère année,  $P_2$  à la fin de la 2ème année.  $P_2 = P_1 * 1,08$ 

 $P_1 = P_0 * 1,03$  d'où  $P_2 = P_0 * 1,08 * 1,03$ 

soit k le coefficient moyen.  $P_2 = P_0 * k * k$ 

donc  $k^2 = 1,1124$  et  $k \approx 1,0547$ .

L'augmentation annuelle moyenne est donc d'environ 5,47%

Il s'agit ici d'une moyenne géométrique.

#### •Exemple 4

On mélange 2 litres d'alcool à 70° et 3 litres d'alcool à 90°. Quel est le degré d'alcool du mélange ? 1 litre d'alcool à 70° contient 0,70 l d'alcool pur. les 5 litres du mélange contiennent : 2\*0,7 + 3\*0,9 = 4,1 litres d'alcool pur. Un litre de mélange contient : 4,1 / 5 = 0,82 litre d'alcool pur. Le degré du mélange est donc 82°. Il s'agit ici d'une **moyenne pondérée**.

## 5.2. Ecart-type et Variance.

La moyenne d'une série statistique n'est intéressante que si nous connaissons la dispersion des données autour de cette moyenne.

Les déviations par rapport à la moyenne sont notées  $x_i - \overline{x}$ ; la moyenne des déviations est nulle, les déviations positives compensent les déviations négatives. Cependant elles peuvent être plus ou moins grandes en amplitude. Cette amplitude en valeur absolue est appelée **écart**. Plutôt que d'utiliser l'écart moyen (moyenne des écarts), on se sert de la moyenne des carrés des écarts, on extrait la racine carrée.

$$\sqrt{\frac{(x_1-\overline{x})^2+(x_2-\overline{x})^2+\ldots+(x_n-\overline{x})^2}{n}}$$

Cette mesure est appelée **écart-type** est notée  $\sigma$ . L'écart-type est une mesure de dispersion des données autour de la moyenne, plus l'écart-type est grand, plus les données sont dispersées autour de la moyenne.

Le carré de l'écart-type représente la moyenne des carrés des écarts et est appelé variance et notée V.

Ouvrir le fichier CABLE.XLS.

Ce fichier donne la longueur de raccourcissement de 25 cables dans le cas d'un refroidissement rapide ou d'un refroidissement lent.

| Cable  | Refroidissement  | Refroidissement  |  |  |
|--------|------------------|------------------|--|--|
|        | rapide           | lent             |  |  |
| Numéro | Raccourcissement | Raccourcissement |  |  |
| 1      | 0.274            | 0.222            |  |  |
| 2      | 0,269            | 0.293            |  |  |
| 3      | 0,223            | 0.204            |  |  |
| 4      | 0.174            | 0.239            |  |  |
| 5      | 0.122            | 0.322            |  |  |
| 6      | 0.284            | 0.256            |  |  |
| 7      | 0.236            | 0.287            |  |  |
| 8      | 0.271            | 0.257            |  |  |
| 9      | 0.248            | 0.280            |  |  |
| 10     | 0.313            | 0.259            |  |  |
| 11     | 0,279            | 0.231            |  |  |
| 12     | 0.388            | 0.265            |  |  |
| 13     | 0.261            | 0.298            |  |  |
| 14     | 0.351            | 0.241            |  |  |
| 15     | 0.344            | 0.236            |  |  |
| 16     | 0,297            | 0.281            |  |  |
| 17     | 0.186            | 0.218            |  |  |
| 18     | 0.217            | 0.269            |  |  |
| 19     | 0,262            | 0.243            |  |  |
| 20     | 0.219            | 0.291            |  |  |
| 21     |                  | 0.265            |  |  |

| 22 | 0.232 |
|----|-------|
| 23 | 0.248 |
| 24 | 0.261 |
| 25 | 0.292 |

Nous allons calculer les écarts à la moyenne dans chacun des cas et en faire une représentation graphique.

En B30 et B31, calculer la moyenne des séries.

En D4, calculer les écarts à la moyenne = B4 - \$B\$30.

En E4, calculer le carrés de ces écarts =  $D4^2$ 

Répéter ces formules en F4 et G4. Recopier vers le bas dans D4:G28.

Recopier vers la droite le calcul de la moyenne dans B30:G30.

Nous constatons que la moyenne des écarts dans les deux cas est nulle.

Vérifions que la moyenne des carrés des écarts (en E30 et G30) est égale à la variance. Pour cela, en E31 utilisons la fonction statistique VARIANCE : =VAR.P(B4:B28). Recopier en G31.

#### **Représentation graphique :**

De H4 à H28, fabriquons une série de 0.

Sélectionner les plages non connexes : A4:A28 ; D4:D28 ; H4:H28. Prendre une représentation graphique : COURBE puis la représentation 7. Nous obtenons la représentation graphique suivante :

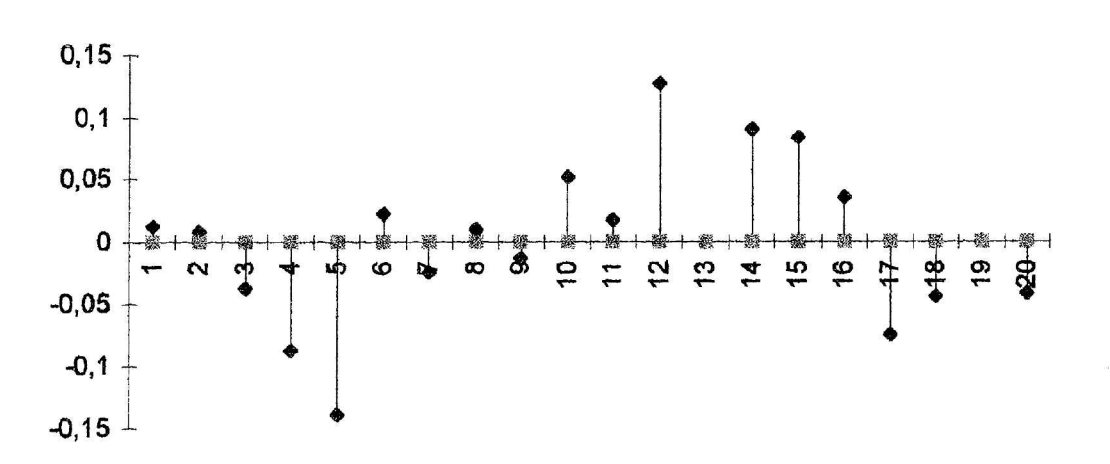

#### **Refroidissement rapide**

#### **Refroidissement lent**

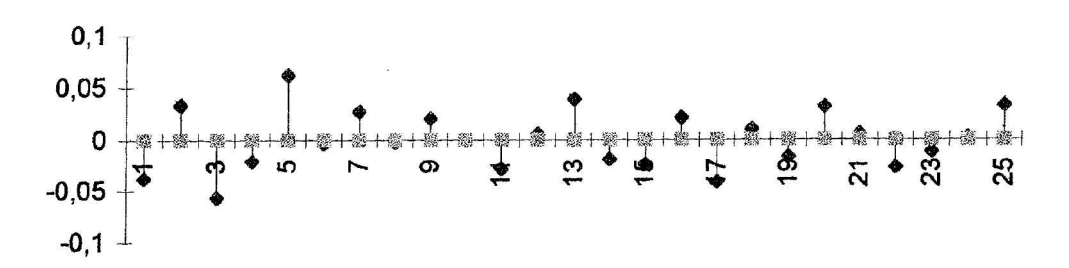

La dispersion est plus grande dans le cas d'un refroidissement rapide que dans le cas d'un refroidissement lent, donc l'industriel qui fabrique les cables a intérêt à utiliser un refroidissement lent.

## 5.3. Coefficient de variation.

Lorsque l'on compare les écarts-types et les moyennes de plusieurs ensembles de données, on constate généralement que l'écart-type a tendance à être plus grand lorsque la moyenne est plus grande. Nous sommes amenés à utiliser le coefficient de variation qui est une mesure de

dispersion utilisant la moyenne comme unité de mesure et qui est défini par le rapport :  $\frac{\sigma}{r}$ .

Ouvrir le fichier FLEUVE.XLS.

|               | Seine à Paris | Rhône    | Rhône       | Hérault au |
|---------------|---------------|----------|-------------|------------|
|               |               | à Genève | à Beaucaire | Moulin de  |
|               |               |          |             | Bertrand   |
| Janvier       | 510           | 163      | 2296        | 32         |
| Février       | 545           | 175      | 2050        | 26         |
| Mars          | 445           | 177      | 2280        | 46         |
| Avril         | 323           | 180      | 1673        | 31         |
| Mai           | 229           | 223      | 1968        | 25         |
| Juin          | 157           | 370      | 1558        | 10         |
| Juillet       | 112           | 413      | 1230        | 5          |
| Août          | 94            | 379      | 1148        | 4          |
| Septembre     | 99            | 269      | 1427        | 15         |
| Octobre       | 124           | 197      | 1066        | 32         |
| Novembre      | 244           | 180      | 1591        | 40         |
| Décembre      | 309           | 166      | 1378        | 27         |
| Moyenne       |               |          |             |            |
| Ecart-type    |               |          |             |            |
| Variance      |               |          |             |            |
| Coefficient   |               |          |             |            |
| de variation. |               |          |             |            |

Ce fichier donne le débit moyen de certains fleuves.

| Il s'agit de calculer | en C15 | la moyenne : =moyenne(C3:C14)                                                                   |
|-----------------------|--------|-------------------------------------------------------------------------------------------------|
|                       | en C16 | l'écart type : =ecartypep(C3:C14)                                                               |
|                       | en C17 | la variance : = $racine(C16)$ ou = $var.p(C3:C14)$                                              |
|                       | en C18 | le coefficient de variation : $\frac{\text{écart - type}}{\text{moyenne}}$ : = <i>C16/C15</i> . |

Et de recopier ces formules vers la droite de C15 à F18.

| MOYENNE                     | 265,83   | 241,00  | 1638,75   | 24,42  |
|-----------------------------|----------|---------|-----------|--------|
| ECART-TYPE                  | 155,25   | 89,40   | 406,15    | 12,80  |
| VARIANCE                    | 24103,81 | 7993,00 | 164955,69 | 163,91 |
| COEFFICIENT<br>DE VARIATION | 0,58     | 0,37    | 0,25      | 0,52   |

Nous constatons que le coefficient de variation de l'Hérault au Moulin de Bertrand est peu différent de celui de la Seine à Paris.

Dans cet autre exemple qui donne le nombre de visiteurs en Nouvelle-Zélande en 1960 et 1980, on observe une augmentation considérable ( plus de 1 000 %). Ces variations sont plus importantes en 1980 qu'en 1960. Mais qu'en est-il du coefficient de variation ?

|      | Jany  | Fev   | Mars  | Avril | Mai   | Juin  | Juillet | Août  | Sept  | Oct   | Nov   | Déc   |
|------|-------|-------|-------|-------|-------|-------|---------|-------|-------|-------|-------|-------|
| 1960 | 4391  | 4598  | 3951  | 2453  | 1783  | 1568  | 1599    | 1944  | 2874  | 3862  | 3952  | 6159  |
| 1980 | 48224 | 51353 | 46784 | 31284 | 26681 | 22817 | 26944   | 32902 | 25567 | 37113 | 44788 | 70706 |

|              | the second second second second second second second second second second second second second second second se |        |  |  |
|--------------|----------------------------------------------------------------------------------------------------|--------|--|--|
|              | 1960                                                                                                    | 1980   |  |  |
| movenne      | 3 261                                                                                                    | 38 764 |  |  |
| écart-type   | 1 389                                                                                                    | 13 466 |  |  |
| coefficient  | 0.426                                                                                                    | 0.347  |  |  |
| de variation | 0,120                                                                                                    |        |  |  |

Le coefficient de variation est plus petit en 1980 qu'en 1960. On en conclut que le nombre de visiteurs en 1980 est moins affecté par des facteurs saisonniers.

Ces données sont celles du fichier VISIT.XLS ; les calculs sont exactement les mêmes que ceux de FLEUVE.XLS.

## 5.4. Mode, médiane, quartile.

La médiane joue un rôle primordial car elle désigne le "milieu" des données lorsque celles-ci sont placées dans l'ordre croissant ou décroissant.

Voyons deux exemples :

```
Exemple 1
```

On a relevé les températures maximales au cours des 11 dernières journées :

| journées     | 1  | 2  | 3  | 4  | 5  | 6  | 7  | 8  | 9  | 10 | 11 |
|--------------|----|----|----|----|----|----|----|----|----|----|----|
| températures | 25 | 25 | 26 | 26 | 27 | 28 | 29 | 29 | 30 | 30 | 31 |

Il y a ici 11 valeurs rangées en ordre croissant. La sixième valeur est "au milieu" de la série. La médiane sera donc la sixième valeur. Il y aura cinq valeurs avant la médiane et cinq valeurs après.

Dans le cas général, avec un nombre impair (2k+1) de données disposées en ordre croissant, la médiane M correspond à la valeur du milieu donc la k+1ème donnée. Il y a alors k données avant la médiane et k données après la médiane.

La médiane est donc 28°.

#### **Exemple 2**

On a relevé les températures maximales au cours des 12 dernières journées :

| journées     | 1  | 2  | 3  | 4  | 5  | 6  | 7  | 8  | 9  | 10 | 11 | 12 |
|--------------|----|----|----|----|----|----|----|----|----|----|----|----|
| températures | 25 | 25 | 26 | 26 | 27 | 28 | 29 | 29 | 30 | 30 | 31 | 31 |

Il y a ici 12 valeurs rangées par ordre croissant. La sixième valeur et la septième valeur sont "au milieu" de la série. On pourra prendre comme médiane toute valeur comprise entre la sixième et la septième, donc entre 28 et 29 (inclus). Pratiquement, on prendra la moyenne de ces deux valeurs, soit 28,5. La médiane est donc 28,5°.

Avec un nombre pair (2k) de données disposées en ordre croissant, on peut considérer autant la k-ième que la (k+1)-ième comme se situant à mi-chemin. Toute valeur située entre ces deux valeurs peut être considérée comme la médiane. Pour lever toute ambiguïté, on convient de choisir pour médiane, la valeur qui est la moyenne de la k-ième et de la (k+1)-ième donnée.

Avec un nombre pair de valeurs, la médiane peut être définie par :

$$M = \frac{k^{e} donnée + (k+1)^{e} donnée}{2}$$

#### METHODE DE CALCUL :

Nous allons calculer la médiane des tailles de 45 joueurs de basket données dans le fichier TAILLE.XLS

| 175 | 201 | 170 | 185 | 168 | 170 | 188 | 185 | 167 |
|-----|-----|-----|-----|-----|-----|-----|-----|-----|
| 176 | 185 | 180 | 181 | 187 | 178 | 172 | 181 | 174 |
| 193 | 189 | 177 | 186 | 190 | 182 | 168 | 172 | 197 |
| 181 | 191 | 175 | 170 | 204 | 187 | 180 | 173 | 188 |
| 191 | 198 | 190 | 175 | 192 | 186 | 185 | 178 | 169 |

Avec EXCEL

#### Fonction médiane

Dans la cellule A18, écrire "MEDIANE :"; en B18 : =médiane(A1:I5); EXCEL donne pour résultat 181.

#### • Ordre croissant ou décroissant.

Recopier les 45 tailles verticalement dans le pavé A25:A69. Sélectionner ce pavé, classer les données dans l'ordre croissant. Les numéroter, en insérant une colonne avant A, en A25 taper 1 puis sélectionner et recopier une série de pas 1.

Constater que la 23ème taille est 181 cm.

#### En utilisant la profondeur •

Dans les cellules C25 et C69, recopier les 45 tailles, les ranger dans l'ordre décroissant ; pour trouver la médiane, il suffit de repérer les valeurs égales dans B25:B69 et C25:C69.

| ( | Constater | que cette | valeur est 181 cm. |
|---|-----------|-----------|--------------------|
| ſ | 1         | 167       |                    |
| ſ | 2         | 168       |                    |
| ſ | 3         | 168       |                    |
| Γ | 4         | 169       |                    |
| Γ | 5         | 170       |                    |
| ſ | 6         | 170       |                    |
| ſ | 7         | 170       |                    |
|   | 8         | 172       |                    |
| ſ | 9         | 172       |                    |
| ſ | 10        | 173       |                    |
| ſ | 11        | 174       |                    |
| ſ | 12        | 175       |                    |
| ſ | 13        | 175       |                    |
| I | 14        | 175       |                    |
| ſ | 15        | 176       |                    |
| Ī | 16        | 177       |                    |
| I | 17        | 178       |                    |
| ſ | 18        | 178       |                    |
| ſ | 19        | 180       |                    |
| I | 20        | 180       |                    |
| ſ | 21        | 181       |                    |
| I | 22        | 181       |                    |
| Î | 23        | 181       | → Médiane ←        |
|   | 24        | 182       |                    |
| 1 | 25        | 185       |                    |
|   | 26        | 185       |                    |
| I | 27        | 185       |                    |
|   | 28        | 185       |                    |
|   | 29        | 186       |                    |
|   | 30        | 186       |                    |
|   | 31        | 187       |                    |
|   | 32        | 187       |                    |
|   | 33        | 188       |                    |
|   | 34        | 188       |                    |
|   | 35        | 189       |                    |
|   | 36        | 190       |                    |
|   | 37        | 190       |                    |
|   | 38        | 191       | -9                 |
|   | 39        | 191       |                    |
|   | 40        | 192       | ļ                  |
|   | 41        | 193       | ]                  |
|   | 42        | 197       | ]                  |
|   | 43        | 198       | ]                  |
|   | 44        | 201       | ]                  |
|   | 45        | 204       |                    |
|   |           |           |                    |

| Constater que cette valeur e | est | 181 | cm. |
|------------------------------|-----|-----|-----|
|------------------------------|-----|-----|-----|

| 167 | 204 |
|-----|-----|
| 168 | 201 |
| 168 | 198 |
| 169 | 197 |
| 170 | 193 |
| 170 | 192 |
| 170 | 191 |
| 172 | 191 |
| 172 | 190 |
| 173 | 190 |
| 174 | 189 |
| 175 | 188 |
| 175 | 188 |
| 175 | 187 |
| 176 | 187 |
| 177 | 186 |
| 178 | 186 |
| 178 | 185 |
| 180 | 185 |
| 180 | 185 |
| 181 | 185 |
| 181 | 182 |
| 181 | 181 |
| 182 | 181 |
| 185 | 181 |
| 185 | 180 |
| 185 | 180 |
| 185 | 178 |
| 186 | 178 |
| 186 | 177 |
| 187 | 176 |
| 187 | 175 |
| 188 | 175 |
| 188 | 175 |
| 189 | 174 |
| 190 | 173 |
| 190 | 172 |
| 191 | 172 |
| 191 | 170 |
| 192 | 170 |
| 193 | 170 |
| 197 | 169 |
| 198 | 168 |
| 201 | 168 |
| 204 | 167 |
|     |     |

## 5.5. Diagramme tige-feuille.

Le diagramme tige-feuille consiste à classer les données dans des classes d'égales amplitudes et à conserver l'ordre des données. Il a l'allure d'une sorte d'histogramme couché, on peut y repérer facilement la médiane et les quartiles de la serie statistique.

#### Frais professionnels

Ouvrir le fichier TIGEFFLE.XLS

On trouve les données sur la colonne B, ce sont les frais professionnels exprimés en KF déclarés aux contributions par 35 personnes. Le diagramme tige feuille se trouve en P11, l'amplitude des classes est de 10 KF.

| Individus | KF |
|-----------|----|
|           |    |
| 1         | 46 |
| 2         | 49 |
| 3         | 53 |
| 4         | 56 |
| 5         | 56 |
| 6         | 57 |
| 7         | 58 |
| 8         | 60 |
| 9         | 60 |
| 10        | 63 |
| 11        | 63 |
| 12        | 64 |
| 13        | 64 |
| 14        | 65 |
| 15        | 66 |
| 16        | 67 |
| 17        | 67 |
| 18        | 67 |
| 19        | 68 |
| 20        | 70 |
| 21        | 71 |
| 22        | 71 |
| 23        | 72 |
| 24        | 73 |
| 25        | 74 |
| 26        | 77 |
| 27        | 78 |
| 28        | 78 |
| 29        | 79 |
| 30        | 80 |
| 31        | 83 |
| 32        | 85 |
| 33        | 88 |
| 34        | 90 |
| 35        | 90 |

| Classe : | Feuilles :   |
|----------|--------------|
| 4        | 69           |
| 5        | 36678        |
| 6        | 003344567778 |
| 7        | 0112347889   |
| 8        | 0358         |
| 9        | 00           |

|                    | médiane<br>67 |                    |
|--------------------|---------------|--------------------|
| quartile 1<br>61,5 |               | quartile 3<br>77,5 |
| minimum :<br>46    |               | maximum :<br>90    |

## 5.6. Boîte à moustaches.

Ouvrir le fichier BTM.XLS

Notes d'élèves

Les données sont des notes d'élèves. Nous nous proposons de les représenter par une boite de dispersion.On obtient alors un graphique de ce type.

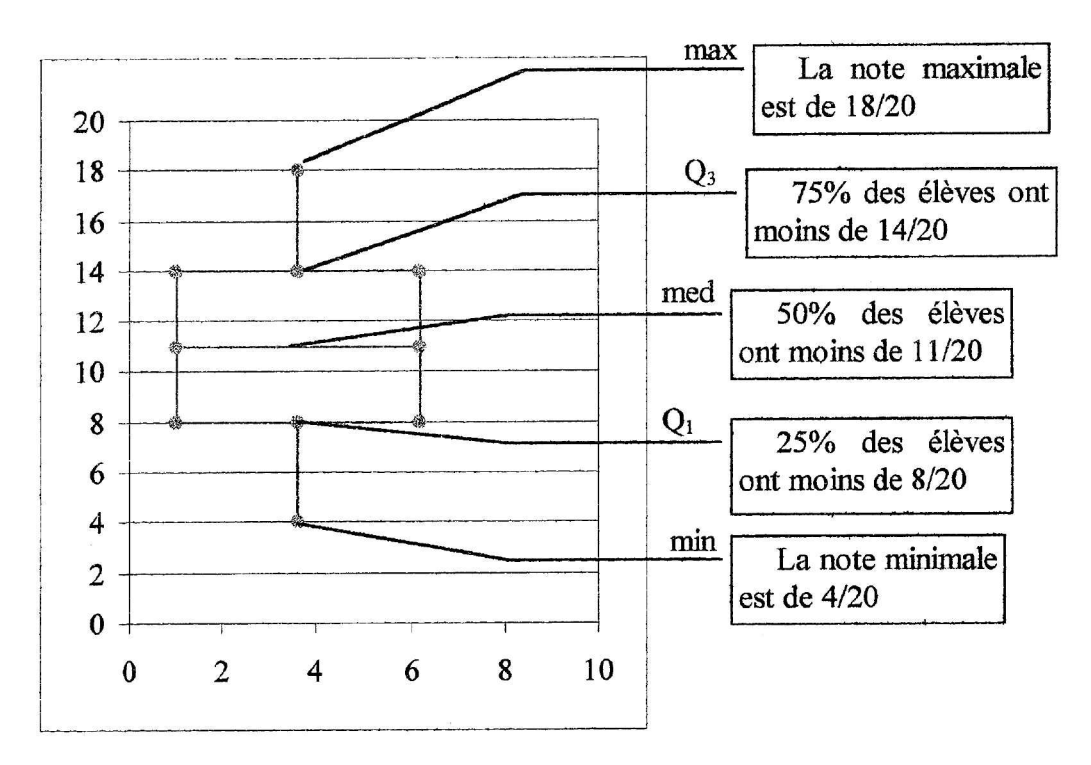

Les boites de dispersion ou boîtes à moustache utilisent des indicateurs , la médiane et les quartiles robustes, c'est à dire non sensibles aux valeurs extrêmes comme le sont la moyenne et l'écart type. Sur la boîte à dispersion on peut lire l'intervalle interquartile, les valeurs extrêmes, et en comparant la position de la médiane par rapport au quartile inférieur et supérieur on a une idée de la symétrie de la série statistique étudiée. Les boites à dispersion sont particulièrement utiles pour la comparaison des caractéristiques de plusieurs séries.

En E1 taper =MOYENNE(B2:B28) En E2 taper =MAX(B2:B28) En E3 taper =MIN(B2:B28) En E4 taper =MEDIANE(B2:B28) En E5 taper =QUARTILE(B2:B28;1) En E6 taper =QUARTILE(B2:B28;3) En E7 taper = NB(B2:B28) En E8 taper =1+RACINE(E7)/2En E9 taper =1+RACINE(E7)En D12, D13, D19, D20, D21, D25 taper = E8 En D14, D15, D17, D18 taper 1 En D16, D22, D23, D24 taper =E9 En E12 taper = E3 En E13, E14, E24, E25 taper =E5 En E15, E16, E17, E23 taper =E4 En E18, E19, E21, E22 taper =E6 En E20 taper = E2

#### Représentation graphique

Sélectionner D11:E25.Insertion. Graphique .comme nouvelle feuille.

- 1. Suivant
- 2. Choisir un type de graphique: nuage de points(suivant)
- 3. Sélectionner 2 (suivant)
- 4. Suivant
- 5. Fin

#### Comparaison d'écarts de températures:

Ouvrir le fichier BTMTEM.XLS.

Climat de Marrakech, 466m, Maroc, Lat 31° Nord Climat de North Platte, Nebraska(USA) 850 m, Lat 42° Nord Climat de Alert, Canada Lat 80° Nord

|           |            |       | ····· |       | <b>.</b> | <b></b> |      |      |      |      | ****  | ***** |       |
|-----------|------------|-------|-------|-------|----------|---------|------|------|------|------|-------|-------|-------|
| 2.4 S X   |            | J     | F     | M     | A        | M       | J    | J    | A    | S    | 0     | N     | D     |
| Marrakech | Temp<br>°C | 11.5  | 13.4  | 16.1  | 18.6     | 21.3    | 24.8 | 28.7 | 28.8 | 25.4 | 21.2  | 16.5  | 12.5  |
|           | Pr.<br>mm  | 28    | 29    | 32    | 31       | 17      | 7    | 2    | 3    | 10   | 21    | 28    | 33    |
| North     | Temp<br>°C | -4.4  | -2.3  | 1.7   | 8.7      | 14.7    | 20.6 | 24.5 | 23.6 | 17.6 | 10.6  | 1.9   | -2.6  |
| Platte    | Pr.<br>mm  | 11    | 13    | 25    | 51       | 75      | 84   | 63   | 54   | 42   | 23    | 13    | 10    |
| Alert     | Temp<br>℃  | -31.9 | -33   | -32.9 | -23.9    | -11.3   | -0.1 | 3.9  | 0.8  | -9.5 | -19.8 | -25.8 | -30.2 |
|           | Pr.<br>mm  | 6     | 6     | 6     | 6        | 9       | 12   | 15   | 29   | 30   | 16    | 6     | 7     |

La représentation graphique s'obtient par la même méthode que ci-dessus en ajoutant 5 aux x de Marrakech et 10 aux x de Alert.

Remarque : Il faut annuler les traits reliant chaque boîte à moustache.:

1) Sélectionner le segment à supprimer

- 2) Format de point de données selectionnées
- 3) Trait aucun

ou Laisser une ligne vide entre chaque série de données

Comparaison d'écart de températures sur trois pays

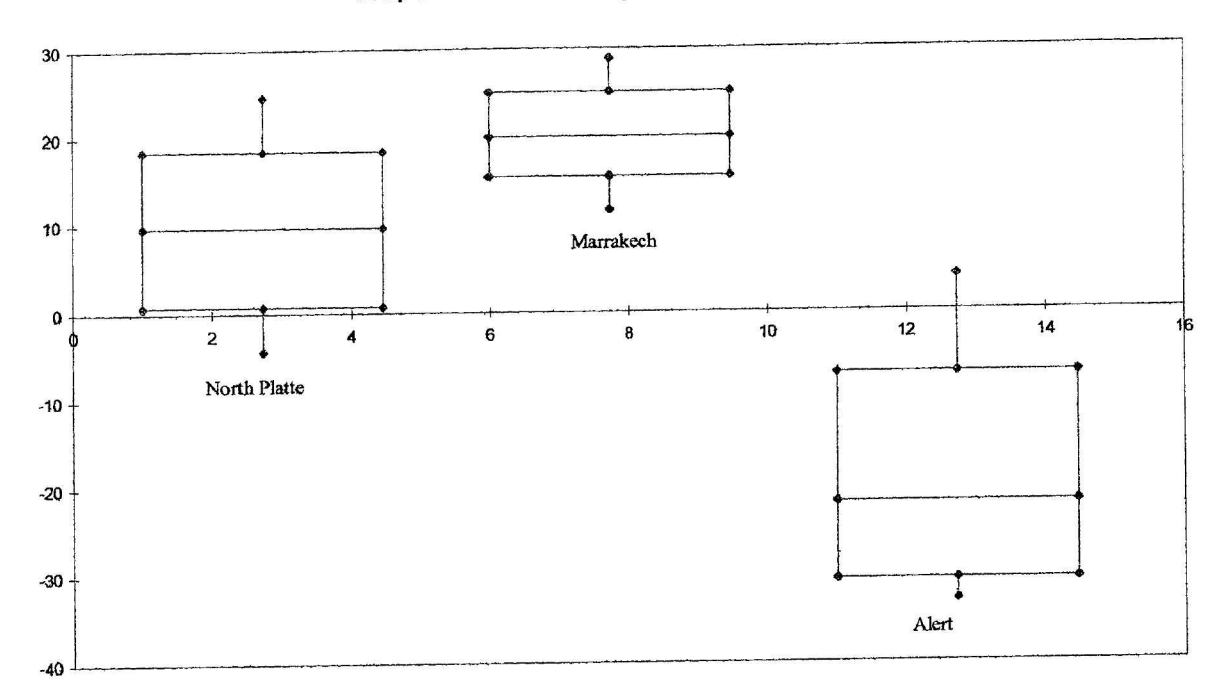

#### Remarque:

Certaines calculatrices donnent ce type de représentation en permutant abscisses et ordonnées.

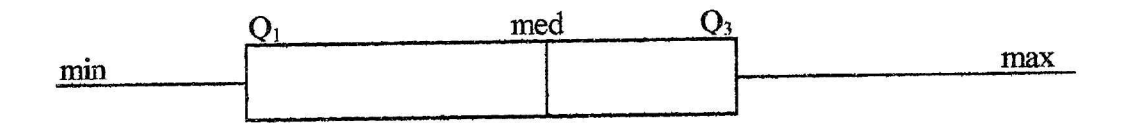

# 5.7. Droite de régression.

Ouvrir le fichier VILLR.XLS.

Evolution de la population du Languedoc Roussillon de 1881 à 1990

Ce fichier donne l'évolution de la population des 48 villes de la région Languedoc Roussillon avant plus de 5000 habitants en 1990.

|               | 1881  | 1901  | 1921  | 1954  | 1962   | 1968   | 1975   | 1982   | 1990   |
|---------------|-------|-------|-------|-------|--------|--------|--------|--------|--------|
| Narbonne      | 28134 | 28852 | 28956 | 32060 | 35899  | 40035  | 40543  | 42657  | 47086  |
| Carcassonne   | 27512 | 30720 | 29314 | 37035 | 43709  | 46329  | 44623  | 42450  | 44991  |
| Castelnaudary | 10059 | 9397  | 7921  | 8765  | 10788  | 10844  | 10847  | 11381  | 11725  |
| Limoux        | 6283  | 7084  | 6640  | 8334  | 10115  | 11329  | 11713  | 10885  | 10217  |
| Lézignan-     |       |       |       |       |        |        |        |        |        |
| Corbières     | 6286  | 4951  | 7039  | 6682  | 7120   | 7719   | 7431   | 7681   | 8029   |
| Trêbes        | 2171  | 1840  | 2000  | 2179  | 2343   | 3011   | 4072   | 5607   | 5683   |
| Nimes         | 63552 | 80620 | 82774 | 89130 | 105199 | 129866 | 133942 | 129924 | 133607 |
| Alès          | 22555 | 24940 | 36455 | 36893 | 43370  | 44607  | 48787  | 44343  | 42296  |
| Bagnols/Cèze  | 4666  | 4461  | 3918  | 5546  | 13031  | 16761  | 17772  | 17777  | 18179  |
| Beaucaire     | 9724  | 9143  | 7916  | 10197 | 11211  | 12836  | 12997  | 13015  | 13600  |
| Saint Gilles  | 5268  | 6381  | 5924  | 5789  | 7034   | 9247   | 9755   | 10845  | 11765  |
| Villeneuve-   |       |       |       |       |        |        |        |        |        |
| Avignon       | 2630  | 2922  | 2561  | 5157  | 6834   | 7371   | 8977   | 9535   | 10785  |

Nous nous proposons de comparer l'évolution de cette population entre 1982 et 1990.

A partir de la colonne B51, recopier dans la colonne B les villes, dans la colonne C les populations en 1982, dans la colonne D les populations en 1990. Sélectionner **B51:D99**, trier par ordre croissant sur la colonne D.

Evolution des villes de la Région entre 82 et 90

En utilisant une représentation graphique, nous obtenons ce nuage de points :

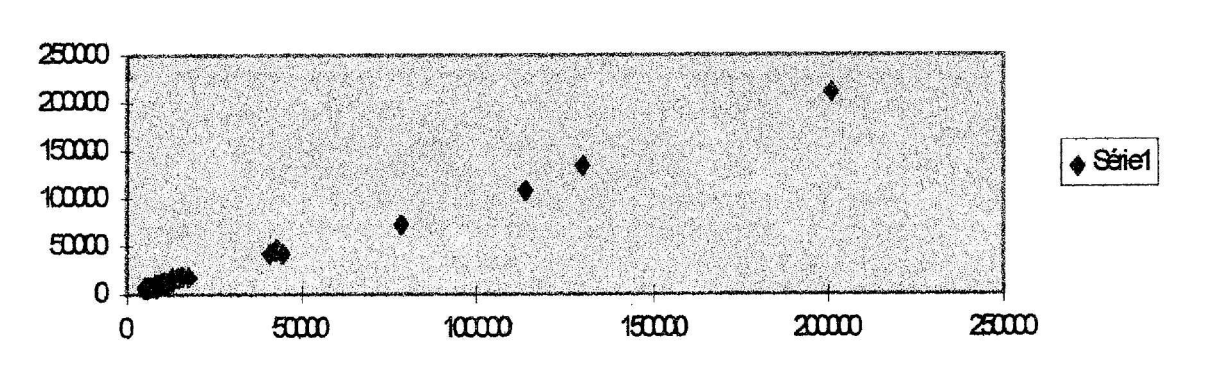

Les points semblent à peu près alignés, il existe donc une corrélation linéaire entre les deux variables X, population en 1982 et Y, population en 1990.

On cherche à construire une droite d'équation y = m x + p passant "au plus près " des points du nuage. Si M<sub>i</sub> de coordonnées  $(x_i ; y_i)$  est un point du nuage, et si  $\vec{y}_i = mx_i + p$  alors  $\vec{y}_i - y_i$  s'appelle le résidu. On choisit m et p de telle sorte que la somme des carrés des résidus soit minimale.

On montre qu'il faut prendre  $m = \frac{\sum_{i=1}^{n} x_i y_i - n \overline{xy}}{\sum_{i=1}^{n} x_i^2 - n \overline{x}^2}$ . De plus cette droite passe par le

barycentre du nuage de points, donc son équation est:

 $y-\overline{y} = m(x-\overline{x})$  ou y = mx + p avec  $p = \overline{y} - m\overline{x}$ 

En E102, taper C102\*D102; en F102, taper  $C102^2$ ; en G102 taper  $D102^2$ . Sélectionner E102:G149, recopier vers le bas.

En C153 taper = $(E151-48*C151*D151)/(F151-48*C151^2)$  ce nombre est le coefficient de la droite de régression. Pour déterminer p, il suffit de calculer en E153 : =D151-C153\*C151.

Remarques : La version 5 d'EXCEL permet d'obtenir directement les caractéristiques de la droite de régression. Pour cela, sélectionner C156:D156 et taper =DROITEREG(D102:D149;C102:C149) MAJ+CTRL+ENTREE.

| 1. INTRODUCTION AU TABLEUR.                                                                            | 3              |
|----------------------------------------------------------------------------------------------------|----------------|
| 1.1. ELEMENTS D'UNE FEUILLE DE CALCUL                                                                  | 4              |
| 2. REPRESENTATION DES SERIES STATISTIQUES                                                              | 8              |
| 2.1. DIAGRAMME EN BATONS                                                                               |                |
| 2.3. DIAGRAMME POLAIRE.                                                                                | 17             |
| <ul><li>2.4. COMPARAISON DE SERIES.</li><li>2.5. SERIES CHRONOLOGIQUES.</li></ul>                      | 20<br>23       |
| 3. SERIES QUANTITATIVES A VARIABLE DISCRETE                                                            | 26             |
| <ul> <li>3.1. OBJECTIF (SITUATION) :</li> <li>3.2. MISE EN ROUTE</li> <li>3.3. EXPLOITATION</li> </ul> | 26<br>26<br>27 |
| 4. SERIES QUANTITATIVES A VARIABLE CONTINUE                                                            |                |
| <ul><li>4.1. CLASSES D'EGALES AMPLITUDES</li><li>4.2. CLASSES D'AMPLITUDES INEGALES</li></ul>          | 28<br>32       |
| 5. PARAMETRES DE POSITION ET DE DISPERSION                                                             | 38             |
| 5.1. MOYENNES.                                                                                         |                |
| 5.3. COEFFICIENT DE VARIATION.                                                                         |                |
| 5.4. MODE, MEDIANE, QUARTILE                                                                           | 45<br>48       |
| 5.6. BOITE A MOUSTACHES                                                                                |                |
| 5.7. DROITE DE REGRESSION.                                                                             |                |

## BIBLIOGRAPHIE

WONNACOTT Thomas H., WONNACOTT Ronald J., Mars 1995, Statistique, Economica.

BOURSIN Jean-Louis, Avril 1988, Comprendre les statistiques, Armand Colin

BIGOT Bernard, VERLANT Bernard, 3ème trimestre 1980, Mathématiques, BTS Comptabilité et Gestion, BTS Informatique de Gestion, Editions Foucher.

GRAIS Bernard, Octobre 1984, Statistique descriptive, Dunod.

BERTRAND Richard, 1988, Analyse statistique des données, Presses de l'Université du Québec.

CHASE Warren, BROWN Fred, 1992, General Statistics, John Wiley and Sons.

SABIN, LESARD, MONGA, 1993, Statistique Concepts et méthodes, Presse de l'Université de Montréal, Masson.

CALLENDER J.T., JACKSON R., 1995, Exploring Probability and statistics with spreadsheets, Prentice Hall..

#### TITRE UTILISATION D'UN TABLEUR POUR DES ÉTUDES STATISTIQUES

#### AUTEURS

Monique BELLAY - Geneviève COUDERC - Michel JANVIER - Jean-Gilbert MOIGNARD - Henri VIGUIÉ

#### DATE

MARS 1996

#### EDITEUR

IREM de MONTPELLIER

#### **MOTS CLÉS**

STATISTIQUE - TABLEUR - DIAGRAMMES - PARAMÈTRES DE POSITION -PARAMÈTRE DE DISPERSION - ACTIVITÉS - COLLÈGES - LYCÉES

#### RÉSUMÉ

Ce document présente un certain nombre de notions statistiques usuelles et propose pour chacune d'entre elles des activités utilisant un tableur. Les enseignants trouveront des propositions pour présenter les notions, des fichiers statistiques permettant de mettre en oeuvre les concepts proposés soit à l'aide d'une exploitation manuelle soit à l'aide d'une exploitation informatique.

La brochure est accompagnée d'une disquette divisée en deux répertoires l'un comportant les énoncés et l'autre les corrigés. Il vous est recommandé de copier les fichiers sur le disque dur de votre ordinateur. Ces fichiers ont été réalisés sous EXCEL 5 (version PC) mais peuvent être éventuellement lus par d'autres tableurs (voir leur documentation). La manière dont les fichiers ont été construits est expliquée dans le document et ils pourront ainsi être facilement transposés sous d'autres tableurs.

La majeure partie des activités proposées ont été utilisées dans leur classe par les enseignants qui ont rédigé la brochure.

#### NOMBRE DE PAGES

54 pages

#### ISBN

2 - 909916 - 20 - 0